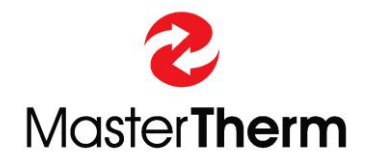

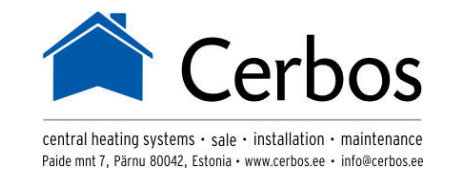

Catalog: AM, AQ, BA, EM Documentation: PGD1–MANUAL Edition: 20/11/2018

# FINAL USER'S INSTRUCTION MANUAL

# pCO<sup>5</sup>/pGD DIGITAL CONTROLLER

HEAT PUMPS AirMaster, AquaMaster, EasyMaster, BoxAir

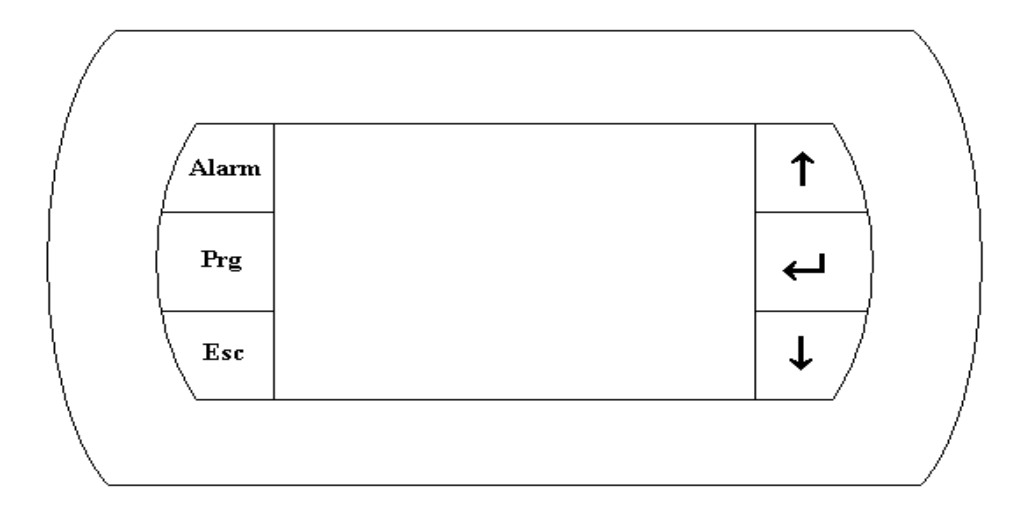

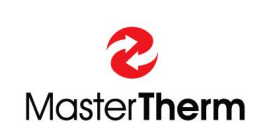

Master Therm tepelná čerpadla s.r.o. Václavské Náměstí 819/43, 110 00 Praha 1 Czech Republic e-mail: info@mastertherm.cz,

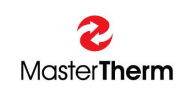

### TABLE OF CONTENTS:

| 1 | Intr       | oduction                                                     | .4       |
|---|------------|--------------------------------------------------------------|----------|
| 2 | Vis        | ual display unit                                             | .4       |
|   | 2.1        | Display unit                                                 | .4       |
|   | 2.2        | Denotation and functions of keyboard keys and backlighting   | .4       |
|   | 2.3        | Language Change                                              | .5       |
| 3 | Str        | ucture of the menu                                           | .5       |
|   | 3.1        | Main screen                                                  | 5        |
|   | 3.1        | .1 Operating Mode                                            | 5        |
|   | 3.1        | .2 Compressor Operation                                      | 6        |
|   | 3.1        | .3 Pump Operation                                            | 6        |
|   | 3.1        | .4 Fan/Brine Pump Operation                                  | .6       |
|   | 3.1        | .5 Defrost Mode                                              | .6       |
|   | 3.1        | .6 Electric Heater Operation and Safety Thermostat Activated | .7       |
|   | 3.1        | .7 Outdoor Temperature                                       | .7       |
|   | 3.1        | .8 Temperature of Water                                      | .7       |
|   | 3.1        | .9 Sanitary Hot Water Temperature                            | .7       |
|   | 3.1        | .10 Room Temperature                                         | .7       |
|   | 3.1        | .11 Electricity Teariff / Remote Off                         | .7       |
|   | 3.1        | .12 Unit On/Off                                              | .7       |
|   | 3.2        | Auxiliary screens                                            | .8       |
|   | 3.2        | .1 Setting Unit Operation                                    | .8       |
|   | 3.2        | 2.2 Sanitary Hot Water                                       | .9       |
|   | 3.2        | .3 Heating/Cooling                                           | 12       |
|   | 3.2        |                                                              | 15       |
|   | 3.2        |                                                              | 19       |
|   | 3.Z        | .0 Soldi                                                     | 22<br>22 |
|   | ు.∠<br>ఎ.ఎ | Swimming Pool                                                | ∠ວ<br>ว∡ |
|   | ン.Z<br>つつ  |                                                              | 24<br>25 |
| Л | J.Z<br>Ala |                                                              | 20<br>28 |
| 4 | / 1        | Types of alarm                                               | 20<br>28 |
|   | 4.1<br>4.2 | General Alarm Explanation                                    | 20<br>29 |
|   | 4.3        | Detailed Alarm Displays                                      | 20<br>29 |
|   | 4.0        | Warnings                                                     | 30       |
|   | 4.5        | To reset alarms                                              | 31       |
|   | 4.6        | Manual reset                                                 | 31       |
| 5 | Wh         | nat to do if                                                 | 32       |
| - | 5.1        | After power is on, the backlighting of the ALR key flashes   | 32       |
|   | 5.2        | The main screen with icons shows the symbol flashing         | 32       |
|   | 5.3        | The symbol is lit                                            | 32       |
|   | 5.4        | The backlighting of the ALARM key flashes                    | 32       |
|   | 5.5        | The ALARM key is lit steadily                                | 32       |
|   | 5.6        | Active icon                                                  | 32       |
|   | 5.7        | Defrosting icon flashes                                      | 32       |
|   | 5.8        | Defrosting icon is steadily lit                              | 32       |
|   | 5.9        | E! appears on the Main Screen                                | 33       |
|   | 5.10       | Pump symbol is flashing on the Main Screen                   | 33       |

| 6  | S   | witchboard                                      | 34 |
|----|-----|-------------------------------------------------|----|
|    | 6.1 | AirMaster, EasyMaster, AquaMaster               | 34 |
|    | 6.2 | BoxAir                                          | 35 |
|    | 6.3 | Main switch                                     | 36 |
|    | 6.4 | Control circuit breaker                         | 36 |
|    | 6.5 | Control Circuit Fuses                           | 36 |
|    | 6.6 | Auxiliary Heater Safety Thermostat              | 36 |
|    | 6.7 | Emergency Auxiliary Heater Manual Thermostat    | 36 |
|    | 6.8 | Auxiliary Heater Circuit Breaker                | 36 |
|    | 6.9 | Compressor circuit breaker                      | 36 |
| 7  | TI  | hroubleshooting                                 | 37 |
|    | 7.1 | Water/Water, Brine/Water Heat Pumps             | 37 |
|    | 7.2 | Air/Water Heat Pumps                            | 39 |
|    | 7.3 | Reseting Circuit Breakers                       | 41 |
|    | 7.4 | Reseting the Auxiliary Heater Safety Thermostat | 41 |
|    | 7.5 | Defrost Cycle (Air/Water only)                  | 41 |
|    | 7.  | 5.1 Activating of the Manual Defrost            | 41 |
| 8  | D   | eclaration of Conformity                        | 42 |
| 9  | S   | afety and Environment Protection                | 44 |
|    | 9.1 | Greenhouse Gas                                  | 44 |
|    | 9.2 | Hermetical Sealing                              | 44 |
| 10 | )   | Energy Labeling                                 | 44 |
| 11 | l   | Dismantling & Disposal                          | 44 |

# 1 Introduction

The pCO<sup>5</sup> electronic controller with the PGD visual display unit is a programmable controller, enabling to control heat pumps.

The product range of heat pumps delivered by Master Therm CZ includes the controllers integrated in AIRMASTER, EASYMASTER, BOXAIR air/water heat pumps and AQUAMASTER water/water heat pumps.

# 2 Visual display unit

The communication with the regulator is made possible by the visual display unit with graphic display, keyboard, and indicators. It is possible to use the keyboard to take basic control of the heat pump such as:

- Setting the mode of operation
- Solving emergency states
- Checking the state of the heat pump (indication of operation, operating temperature)

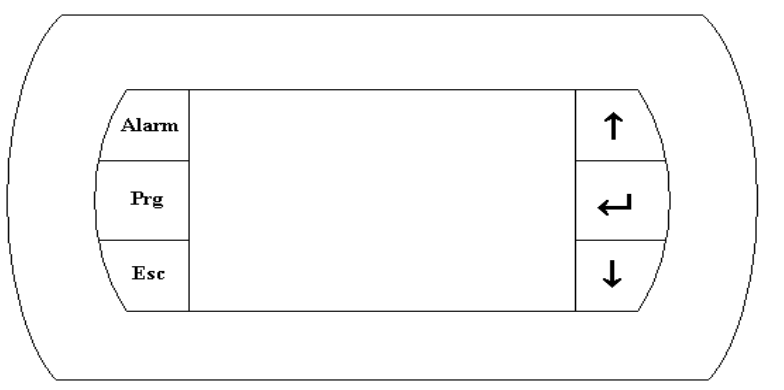

# 2.1 Display unit

It is the graphic display unit with the resolution of 132x64 pixels. The unit displays operating and configuration parameters.

# 2.2 Denotation and functions of keyboard keys and backlighting

# Esc

#### ESC key

- Is used for escaping from a menu or for jumping one level higher in the menu
- Backlighting indicates that the device is under voltage.

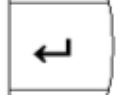

#### ENT key

- Is used for saving entered parameters and for jumping to another variable indicated on the screen
- Backlighting indicates that the device is under voltage.

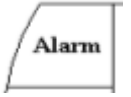

#### ALARM key

- A short press is designed for entering the alarm displayed
- If backlighting flashes on and off, an alarm is active
- If backlighting is lit steadily, the manual alarm reset is necessary (the same error 3x per hour).

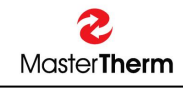

T

Prg

UP key

Moves the cursor up, lists in the menu, increments the parameter value

It starts the manual defrosting along with the DOWN key.

#### DOWN key

- Moves the cursor down, lists in the menu, decrements the parameter value
  - It starts the manual defrosting along with the UP key.

#### PRG key

- Is used for entering the detailed menu of the controller from the initial display
- Is used for entering the menu to set up heating circuits (optional)
- calls in Help in some screens.

# 2.3 Language Change

Pressing keys ESC and ENTER simultaneously will change to the next available language.

# 3 Structure of the menu

### 3.1 Main screen

This screen is automatically activated after turning the main switch on. The main screen is also automatically activated after escaping from the detail menu of the control unit (ESC key). The main screen indicates the operating condition of the unit. The following icons are displayed in the main screen:

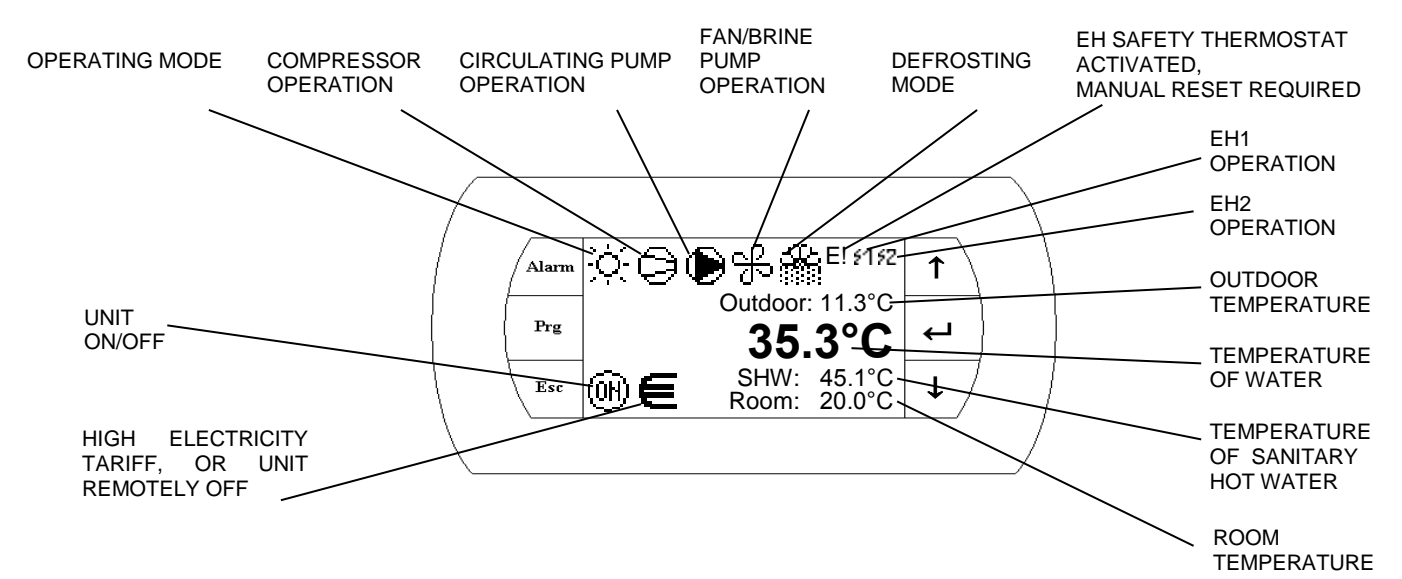

# 3.1.1 Operating Mode

Following operating modes are possible:

O Heating

<u>ake</u>

Heating – low outdoor temperature (aux. heaters only, compressor OFF)

Cooling, or Passive Cooling (GSHP only)

Cooling with Dew Point protection (no humidity condensation possible)

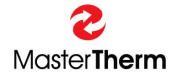

Sanitary Hot Water preparation active

Swimming Pool heating active

When icon is FLASHING, unit is in the SUMMER MODE.

# 3.1.2 Compressor Operation

Following compressor indicators are possible:

- Compressor no. 1 in operation
- Compressor no. 2 in operation (2 compressor units only)
- Compressors 1 and 2 in operation (2 compressor units only)
- Recommended Unit Service Inspection

This situation is NOT ALARM and unit continues in normal operation. After typical compressor time in operation, it is recommended refrigerant circuit service inspection. Typical time is 3000 operating hours, therefore we recommend service inspection in 6 months from service icon appearing.

# 3.1.3 Pump Operation

Following circulating pump indicators are possible:

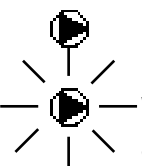

Heating Circulating Pump in operation

When icon is flashing more than 10s after the circulating pump start, the flow did not start
 and pump was switched off to protect it from damaging. This situation is called "Pump Alarm". System tries to restart the pump each compressor off time. This situation is ussually connected to "Flow Alarm", please see the "Alarms" chapter.

# 3.1.4 Fan/Brine Pump Operation

Following Fan (Air to Water), or Brine Pump (GSHP) indicators are possible

ஒ

Fan/Brine Pump in operation

# 3.1.5 Defrost Mode

Defrost status indication for Air/Water heat pumps.

Flashing Icon indicates Temperature Condition for Defrost Mode, but minimum time from ↓ \ last defrost cycle has not elapsed

Pernament Icon indicates Active Defrost Mode.

#### During Defrost Mode "Steam/Fog" can appear in the area of outdoor unit. This is standard behaviour.

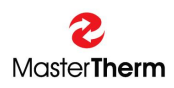

#### 3.1.6 Electric Heater Operation and Safety Thermostat Activated

When the Electric (Auxiliary) Heater Safety Thermostat is activated the icon "E!" will appear on the main screen.

This situation could happen by the overheating of the electric heater, caused by insufficient water pressure in the heating system, or by heating circulation pump malfunction. This problem is also related "FLOW" Alarm.

When this situation occurs, it is necessary to manually reset the Safety Thermostat. Please see the "Throubleshooting" chapter for Safety Thermostat location and reset procedure.

Heater no 1 in operation

Heater no 2 in operation

When Icons are **FLASHING**, the system is requesting heater operation, but due to Safety Thermostat activation or "Pump Alarm" heater could not be started. Please reset the Safety Thermostat or fill the water to the heating system.

#### 3.1.7 Outdoor Temperature

The real outdoor temperature is shown on the display in °C.

#### 3.1.8 Temperature of Water

Actual heating water temperature is shown on the display in °C.

#### 3.1.9 Sanitary Hot Water Temperature

When the Heat Pump is configured for preparing of Sanitary Hot Water, the display is showing actual Sanitary Hot Water temperature.

#### 3.1.10 Room Temperature

When the Room Temperature Probe is used, it is shown on the main display. When Room Terminal (pAD) is used, the temperature is not shown on the main display. In case pAD Room Terminal or, more pADs are used, plese see the pAD menu (list using arrow down).

#### 3.1.11 Electricity Teariff / Remote Off

Following situations are possible:

High Electricity Tariff is active (where applicable), or unit is Remotely OFF

Flashing symbol indicates High Electricity Tariff or Remote OFF, but Compressor operation is configured to ignore the command.

### 3.1.12 Unit On/Off

Following operators are possible:

(0H) Unit is ON

(IF) Unit is OFF

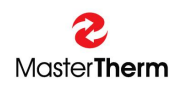

#### 3.2 Auxiliary screens

Auxiliary screens can be displayed by pressing the UP or DOWN keys. After the last screen has been displayed, the main screen with icons will be automatically reached when the UP or DOWN keys are pressed.

By pressing the ESC key in any of the auxiliary screens, the main screen with icons will be automatically reached.

Pressing PRG key will cause entering "deeper" menu, enabling more detailed setting.

#### 3.2.1 Setting Unit Operation

This screen indicates the ON/OFF state, HEATING/COOLING function and AUTO/SUMMER/WINTER mode. This screen enables to change the operating mode of the heat pump.

| Setting           | Unit Operation |  |  |  |  |  |
|-------------------|----------------|--|--|--|--|--|
| Status:           | ዐዮዮ            |  |  |  |  |  |
| Function: Heating |                |  |  |  |  |  |
| Mode: A           | uto Summer     |  |  |  |  |  |

By pressing the ENT key, the cursor moves to a variable that can then be edited with UP and DOWN keys – to change its value. After you have entered a desirable value, it is necessary to confirm it by pressing the ENT key, making the cursor move to another variable. After the last variable on the screen has been edited, the cursor returns to the top left corner of the screen. After that you can use the UP or DOWN keys to move to previous or next screens.

In this case, the unit can be switched from ON to OFF and vice versa, it is possible to change the function of the heat pump into HEATING or COOLING and change the operating mode to AUTO, WINTER, OR SUMMER. The function HEATING/COOLING can only be changed if the state "Status = OFF".

Parameters Setting:

| Parameter: | Range:   | Unit | Description                                               |
|------------|----------|------|-----------------------------------------------------------|
| Status     | On       | -    | On: unit is ON.                                           |
|            | Off      |      | Off: unit is OFF.                                         |
| Function   | Auto     | -    | Auto: Function is automatically selected according to     |
|            | Heating  |      | the Mode setting.                                         |
|            | Cooling* |      | Heating: All heating circuits are in operation.           |
|            |          |      | Cooling: All cooling circuits are in operation. Heating   |
|            |          |      | is disabled with exception of the Sanitary Hot Water      |
|            |          |      | and Swimming Pool. Mode is forced to Summer.              |
| Mode       | Auto     | -    | Auto: Mode is automatically selected according to the     |
|            | Winter   |      | outdoor temperature.                                      |
|            | Summer   |      | Winter: All heating circuits are in operation. Cooling is |
|            |          |      | disabled.                                                 |
|            |          |      | Summer: Heating is disabled with exception of the         |
|            |          |      | Sanitary Hot Water and Swimming Pool.                     |

\* Cooling is available only for Reversible Heat Pump or GSHP with Passive Cooling Module.

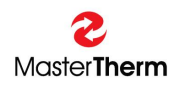

### 3.2.1.1 Setting Automatic Changeover

Pressing PRG key from previous screen displays mask with automatic changeover.

| Heating Setting      |      |
|----------------------|------|
| Winter / Summer      |      |
| Automatic Chan9eover | •    |
|                      |      |
| Outdoor Temperature  |      |
| Winter Mode: 13.0    | °C – |
| Summer Mode: 17.0    | °c – |
| Auto Status: Summer  |      |

Parameters Setting:

| Parameter:  | Range/F.: | Unit | Description                                         |
|-------------|-----------|------|-----------------------------------------------------|
| Winter Mode | -20.0     | °C   | Outdoor temperature for activation of Winter Mode.  |
|             | 40.0      |      | Below this temperature, Winter Mode is activated.   |
|             | F:+13.0   |      |                                                     |
| Summer      | -20.0     | °C   | Outdoor temperature for activation of Summer Mode.  |
| Mode        | 40.0      |      | Above this temperature, Summer Mode is activated.   |
|             | F:+17.0   |      |                                                     |
| Auto Status | Winter    | -    | Result of the Automatic Changeover according to the |
|             | Summer    |      | setting above.                                      |

Note: The mode is not changed according to actual outdoor temperature, but rather the "average" outdoor temperature, created inside the controller.

Pressing ESC key, the previous "Setting Unit Operation" screen is displayed.

#### 3.2.2 Sanitary Hot Water

The next auxiliary screen is the Sanitary Hot Water (SHW) main display. This screen is available, when heat pump is configured to prepare SHW.

| Sanitary Hot | Water |      |
|--------------|-------|------|
|              |       |      |
| Status: Off  |       |      |
| Temperature: | 00.0  | °C   |
|              |       |      |
| Setpoint:    | 40.0  | °c – |
|              |       |      |
|              |       |      |

| Parameter:  | Range/F.: | Unit | Description                            |
|-------------|-----------|------|----------------------------------------|
| Status      | On        | -    | On: SHW function is activated.         |
|             | Off       |      | Off: SHW function is not activated.    |
| Temperature | -         | °C   | Actual SHW temperature                 |
| Setpoint    | 0         | °C   | Requested SHW temperature set by user. |
|             | 45(60*)   |      |                                        |

When setpoint is higher than 45°C, it is possible, the electric heater will be activated to reach the requested temperature.

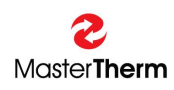

#### 3.2.2.1 Antibacteria (Legionella) Function

Using PRG from previous screen, the Antilegionella setting screen is shown. Legionella is bacteria, generally present in tap cold water in small quantity. Small quantity is not dangerous for humans. When tap water temperature is in range between 25°C to 35°C, the Legionella bacteria is reproducting exponentially. When this temperature range is maintained for long period of time, the quantity of bacteria in some cases could reach level dangerous for humans in case of inhalation. This could happen an example during showering. Legionella could cause disease similar to pneumonia. Although the risk for healthy human is very low, it is dangerous for humans with decreased immunity.

From reasons listed above, we recommend to keep the SHW setpoint around 45°C (not lower than 40°C), when bacterial growth is 0 or very low.

Anyway it is possible to enable "Antilegionella" function. When function is enabled, the SHW setpoint is weekly automatically increased and maintained for programmed period of time. Sufficient is the temperature 60°C, that kills all Legionella bacteria present in the water in a few minutes.

| SHW Setting    |         |
|----------------|---------|
| Anti Legionell | la Func |
| Active: No     |         |
| Enabled: No    |         |
| Setpoint:      | 60.0 %  |
| WeekDay: Frida | 99      |
| Start Hour: 00 | )h      |
| Stop Hour: 01  | . h     |

| Parameter: | Range/F.: | Unit | Description                                       |
|------------|-----------|------|---------------------------------------------------|
| Active     | No        | -    | Showing the antibacterial function is actually in |
|            | Yes       |      | operation.                                        |
| Enabled    | No        | -    | Enabling the function.                            |
|            | Yes       |      | No: Function is not enabled.                      |
|            | F: No     |      | Yes: Function is enabled.                         |
| Setpoint   | 0         | О°   | Requested SHW temperature set for Antilegionella  |
| -          | 65*       |      | function by user.                                 |
| WeekDay    | Mo-Su     | -    | Day of the week for function activation.          |
| -          | F: Friday |      |                                                   |
| Start Hour | 0-23      | h    | Start hour of the increased SHW setpoint.         |
|            | F: 0      |      |                                                   |
| Stop Hour  | 0-23      | h    | Stop hour of the increased SHW setpoint.          |
|            | F: 2      |      | We recommend 1 hour of time for each 100 I of the |
|            |           |      | SHW tank volume.                                  |
|            |           |      | Example:                                          |
|            |           |      | SHW tank volume is up to 200 I. We recommend 2    |
|            |           |      | hour period.                                      |
|            |           |      | SHW tank volume is 300 I. We recommend 3 hour     |
|            |           |      | period.                                           |

\* Cause the setpoint is higher than 45°C, it is possible, the electric heater will be activated to reach the requested temperature.

Note: For correct function, the heat pump must be equipped with internal or external electric heater or gas boiler.

Using ESC key returns to the Main SHW display. Using UP/DOWN keys lists in SHW menu.

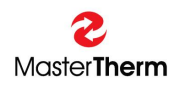

#### 3.2.2.2 Solar Period function

Function to block SHW preparation by the heat pump according to simple timer setting.

SHW Setting Solar Period Active: No. Enabled: No. Start Month: Мая October Stop Month: Start Hour: Ø6. top Hour: 16

| Parameter:  | Range/F.: | Unit | Description                       |
|-------------|-----------|------|-----------------------------------|
| Active      | Yes       | -    | Yes: unit is in Solar Period      |
|             | No        |      | No: unit is in normal mode        |
| Enabled     | Yes       | -    | Yes: function is enabled          |
|             | No        |      | No: function os disabled          |
| Start Month | Jan-Dec   | -    | Month to start function           |
| Stop Month  | Jan-Dec   | -    | Month to stop function            |
| Start Hour  | 00-23     | h    | Hour of the day to start function |
| Stop Hour   | 00-23     | h    | Hour of the day to stop function  |

Simply set the timer to block SHW preparation to allow solar thermal energy heat up the SHW.

Using ESC key returns to the Main SHW display. Using UP/DOWN keys lists in SHW menu.

# 3.2.3 Heating/Cooling

This display informs about the main heat pump heating/cooling circuit status and enables the Automatic or Manual circuit operation.

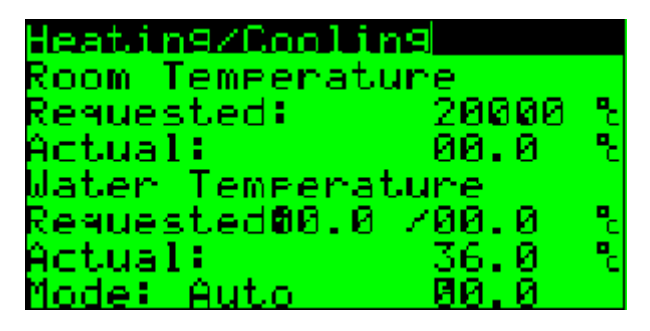

| Parameter:  | Range/F.: | Unit | Description                                             |
|-------------|-----------|------|---------------------------------------------------------|
| Room        | 6.0       | °C   | Requested Room temperature set by user. When            |
| Temperature | 32.0      |      | Room probe is not used, this value is considered to     |
| Requested   | F: 20.0   |      | adjust the water temperature.                           |
|             |           |      | When pAD room terminal is used, entered value is        |
|             |           |      | automatically transferred to the pAD and vice versa.    |
| Room        | -99.9     | °C   | If room temperature probe is used or pAD room           |
| Temperature | 99.9      |      | terminal is used, this value is showing the real room   |
| Actual      |           |      | temperature (Main Zone)                                 |
| Water       | -99.9     | °C   | xx.x: The first value is the requested temperature      |
| Temperature | 99.9      |      | according to the weather compensation setting of the    |
| Requested   |           |      | main heating/cooling circuit.                           |
|             |           |      | /xx.x: The second value is the result of all requests   |
|             |           |      | from the other heating/cooling circuits and exactly the |
|             |           |      | real requested setpoint for Heat Pump.                  |
| Water       | -99.9     | °C   | Actual heating/cooling water temperature.               |
| Temperature | 99.9      |      |                                                         |
| Actual      |           |      |                                                         |
| Mode        | Auto      | -    | Auto: Automatic operation according to the setting of   |
|             | Manual    |      | the main weather compensation curve.                    |
|             | F: Auto   |      | Manual: Manual operation according to entered           |
|             |           |      | value.                                                  |
| Manual      | *-99.9    | °C   | Requested heating/cooling water temperature set by      |
| Requested   | 99.9      |      | user.                                                   |
| Temperature |           |      |                                                         |

The real temperature range is limited according to the setting during commisioning.

### 3.2.3.1 Heating Setting

Pressing PRG from previous screen will show Main Heating Weather Compensation Setting display.

| Heating Setting                          |     |
|------------------------------------------|-----|
|                                          |     |
| Heating <u>C</u> urve Point              | θ.  |
| Uutdoor lemp.:20.0                       | 2   |
| Water Temp.: 20.0<br>Mastied Cupua Paist | D D |
| Dutdoor Teme :-15 0                      | 5   |
| Water Teme.: 30.0                        | ÷.  |

Weather compensation parameters could be shown on following picture:

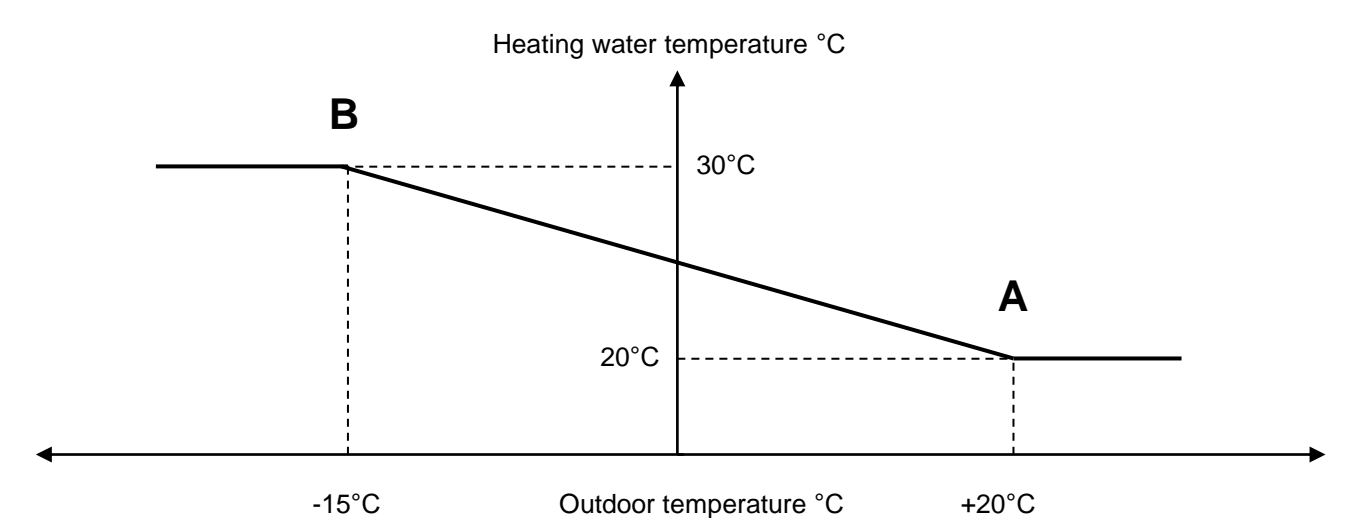

| Parameter:  | Range/F.: | Unit | Description                                           |
|-------------|-----------|------|-------------------------------------------------------|
| Point A     | -20.0     | °C   | Point A, outdoor temperature definition.              |
| Outdoor     | 30.0      |      |                                                       |
| Temperature | F: 20.0   |      |                                                       |
| Point A     | *20.0     | °C   | Point A, water temperature definition. Requested      |
| Water       | 47.5      |      | heating water temperature for defined Point A outdoor |
| Temperature | F: 20.0   |      | temperature.                                          |
| -           |           |      | 20.0°C is typical setting for Under Floor Heating     |
|             |           |      | (UFH) and Radiators.                                  |
| Point B     | -20.0     | °C   | Point B, outdoor temperature definition.              |
| Outdoor     | 30.0      |      |                                                       |
| Temperature | F: -15.0  |      |                                                       |
| Point B     | *20.0     | С°   | Point B, water temperature definition. Requested      |
| Water       | 47.5      |      | heating water temperature for defined Point B outdoor |
| Temperature | F: 30.0   |      | temperature.                                          |
|             |           |      | 30.0°C is typical setting for UFH.                    |
|             |           |      | 40.0°C is typical setting for Radiators.              |

The real temperature range is limited according to the setting during commisioning.

Use ESC key for return to previous display.

Use UP or DOWN key to reach the "Cooling Setting", for units with Cooling, or Passive Cooling only.

#### 3.2.3.2 Cooling Setting

This display is available only for units with Cooling, or Passive Cooling (Optional Equipment). Display enables setting of the Main Cooling Weather Compensation.

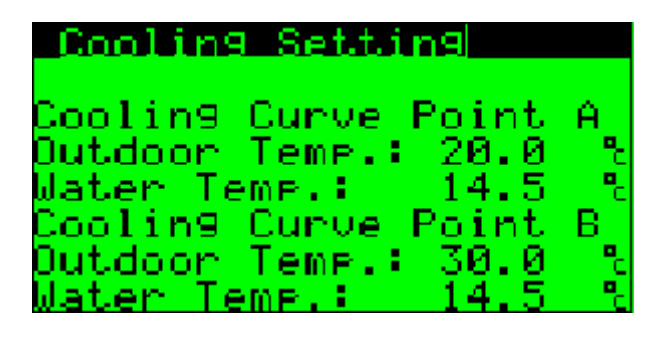

Weather compensation parameters could be shown on following picture:

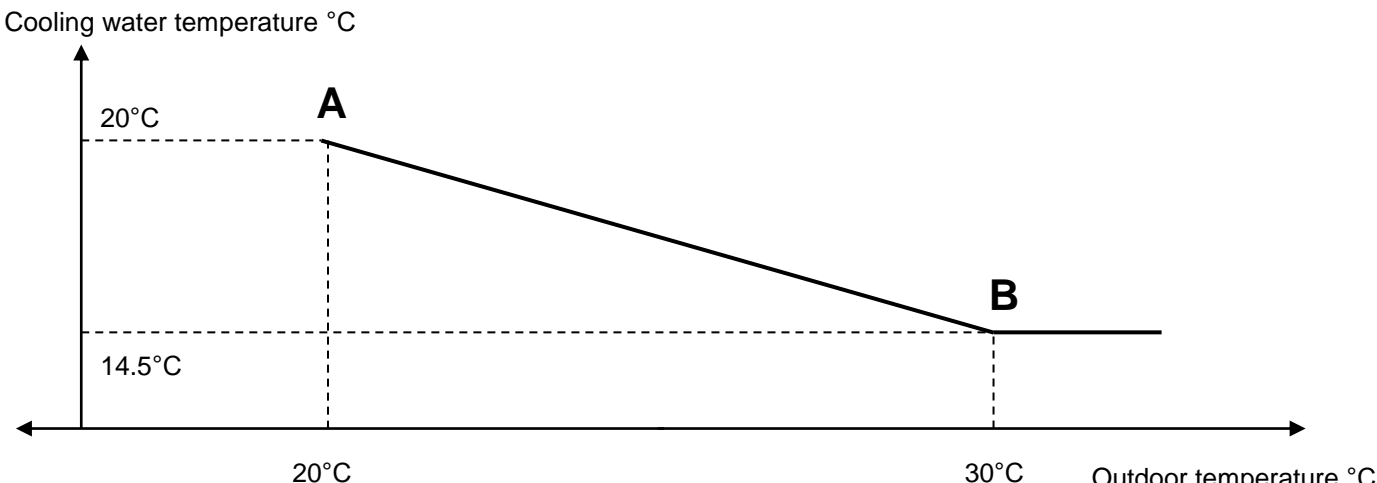

20°C

Outdoor temperature °C

| Parameter:  | Range/F.: | Unit | Description                                           |
|-------------|-----------|------|-------------------------------------------------------|
| Point A     | 10.0      | °C   | Point A, outdoor temperature definition.              |
| Outdoor     | 40.0      |      |                                                       |
| Temperature | F: 20.0   |      |                                                       |
| Point A     | *14.5     | °C   | Point A, water temperature definition. Requested      |
| Water       | 30.0      |      | cooling water temperature for defined Point A outdoor |
| Temperature | F: 14.5   |      | temperature.                                          |
|             |           |      | 20.0°C is typical setting for Under Floor Heating     |
|             |           |      | (UFH) and FanCoils.                                   |
| Point B     | 10.0      | °C   | Point B, outdoor temperature definition.              |
| Outdoor     | 40.0      |      |                                                       |
| Temperature | F: 30.0   |      |                                                       |
| Point B     | *14.5     | °C   | Point B, water temperature definition. Requested      |
| Water       | 30.0      |      | cooling water temperature for defined Point B outdoor |
| Temperature | F: 14.5   |      | temperature.                                          |
| -           |           |      | 18.0°C is typical setting for UFH.                    |
|             |           |      | 14.5°C is typical setting for FanCoils.               |

The real temperature range is limited according to the setting during commisioning. Additional limitation is possible due to the Dew Point protection if it is activated.

Use ESC key for return to the display Heating/Cooling.

## 3.2.4 Room Terminal pADxx

When pAD room terminal is installed, following display automatically appears in the menu.

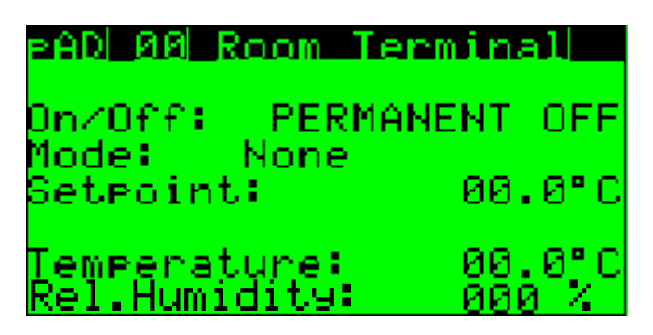

Parameter could be adjusted directly on pAD room terminal or remotely on pGD display using this mask.

| Parameter:    | Range/F.:     | Unit | Description                                           |
|---------------|---------------|------|-------------------------------------------------------|
| pAD           | 01, 11-16     | -    | pAD Identification Number. This Parameter is not      |
|               |               |      | adjustable. It is given by pAD Hardware Address.      |
|               |               |      | 01: Main Zone Room Terminal                           |
|               |               |      | 11: Heating Circuit 1 Room Terminal                   |
|               |               |      | 12: Heating Circuit 2 Room Terminal                   |
|               |               |      | 13: Heating Circuit 3 Room Terminal                   |
|               |               |      | 14: Heating Circuit 4 Room Terminal                   |
|               |               |      | 15: Heating Circuit 5 Room Terminal                   |
|               |               |      | 16: Heating Circuit 6 Room Terminal                   |
| On/Off        | Pernament     | -    | Pernament OFF: Terminal is pernamently OFF and        |
|               | OFF           |      | heating/cooling of the zone is disabled.              |
|               |               |      | OFF: Terminal is OFF by the scheduler and             |
|               | OFF           |      | heating/cooling of the zone is temporarily disabled.  |
|               |               |      | ON: Terminal is ON and heating/cooling of the zone is |
|               | ON            |      | enabled.                                              |
| Mode          | Winter        | -    | For pAD 01 it has the same meaning like the main      |
|               | Summer        |      | Mode of the Heat Pump.                                |
|               |               |      | When unit is equipped with cooling or passive         |
|               |               |      | cooling, with Mode change also Function is changed.   |
|               |               |      | For pAD11 to 16, the Mode setting has no effect and   |
|               |               |      | Mode is forced according to the Heat Pump Mode.       |
|               |               |      | Heat Pump has priority to pAD11 to 16.                |
| Setpoint      | 6.0 to 32.0   | °C   | Requested Room Temperature set by user.               |
| Temperature   | -99.9 to 99.9 | °C   | Real Room Temperature                                 |
| Rel. Humidity | 0-100         | %    | Real Room Relative Humidity                           |

Note: Terminal **pAD 01** – Main Room Terminal has absolute priority if it is installed.

Using PRG key enters detailed pAD setting menu.

## 3.2.4.1 pADxx Status

This mask is accessible pressing PRG key from the pADxx display.

| PAD 00 Status                 |                 |
|-------------------------------|-----------------|
| Sleep Time: 0                 | Hour(s)         |
| Setpoint Sleep                | :00.0 °C        |
| Temperature:<br>Rel.Humidity: | 00.0°C<br>000 % |

| Parameter:    | Range/F.:     | Unit | Description                                       |
|---------------|---------------|------|---------------------------------------------------|
| pAD           | 01, 11-16     | -    | pAD Identification Number. This Parameter is not  |
|               |               |      | adjustable. It is given by pAD Hardware Address.  |
|               |               |      | 01: Main Zone Room Terminal                       |
|               |               |      | 11: Heating Circuit 1 Room Terminal               |
|               |               |      | 12: Heating Circuit 2 Room Terminal               |
|               |               |      | 13: Heating Circuit 3 Room Terminal               |
|               |               |      | 14: Heating Circuit 4 Room Terminal               |
|               |               |      | 15: Heating Circuit 5 Room Terminal               |
|               |               |      | 16: Heating Circuit 6 Room Terminal               |
| Sleep Time    | 0-9           | h    | Remaining time of the pAD Sleep Function.         |
| Setpoint      | 6.0 - 32.0    | °C   | Room Temperature Setpoint for pAD Sleep Function. |
| Sleep         |               |      | Temporary Room Setpoint for the Sleep Time set.   |
|               |               |      | When Sleep Time elapses, Setpoint is returned to  |
|               |               |      | standart value set on the pAD.                    |
| Temperature   | -99.9 to 99.9 | °C   | Real Room Temperature                             |
| Rel. Humidity | 0-100         | %    | Real Room Relative Humidity                       |

ESC key returns to pADxx Room Terminal display. Using UP/DOWN keys lists in the pAD menu.

**3.2.4.2 pADxx Scheduler** Scheduler setting consists of 2 displays.

| PAD 00 S   | Scheduler                                    |
|------------|----------------------------------------------|
| PAD Clos   | :k: Mon 00:00                                |
| Enable §   | scheduler: 0                                 |
| soni aal s | Schedulen                                    |
| Schedula   | er .                                         |
| Mon-Fri    | time set<br>1 00:00 08.0°(<br>2 00:00 09 09( |
| Sat-Sun    | 1 00:00 08.0"                                |

| Parameter:   | Range/F.:       | Unit | Description                                             |
|--------------|-----------------|------|---------------------------------------------------------|
| pAD          | 01, 11-16       | -    | pAD Identification Number. This Parameter is not        |
|              |                 |      | adjustable. It is given by pAD Hardware Address.        |
|              |                 |      | 01: Main Zone Room Terminal                             |
|              |                 |      | 11: Heating Circuit 1 Room Terminal                     |
|              |                 |      | 12: Heating Circuit 2 Room Terminal                     |
|              |                 |      | 13: Heating Circuit 3 Room Terminal                     |
|              |                 |      | 14: Heating Circuit 4 Room Terminal                     |
|              |                 |      | 15: Heating Circuit 5 Room Terminal                     |
|              |                 |      | 16: Heating Circuit 6 Room Terminal                     |
| pAD Clock    | Mo-Su           | d    | pAD actual time. Time is automatically synchronized     |
|              | 00:00-23:59     | h:m  | with the main controller.                               |
| Enable       | 0               | -    | 0: Scheduler is not enabled.                            |
| Scheduler    | 1               |      | 1: Scheduler is enabled.                                |
| Mon-Fri time |                 |      |                                                         |
| 1            | 00:00-23:59     | h:m  | Start time of the first time zone for Monday to Friday. |
| 2            | 00:00-23:59     | h:m  | Start time of the second time zone for Mo to Fr.        |
| Mon-Fri set  |                 |      |                                                         |
| 1            | Off/6.0-32.0/On | °C/- | Room Setpoint, or simple On/Off request for TZ 1.       |
| 2            | Off/6.0-32.0/On | °C/- | Room Setpoint, or simple On/Off request for TZ 2.       |
| Sat-Sun time |                 |      |                                                         |
| 1            | 00:00-23:59     | h:m  | Start time of the first time zone for Sat - Sun.        |
| 2            | 00:00-23:59     | h:m  | Start time of the second time zone for Sat - Sun.       |
| Sat-Sun set  |                 |      |                                                         |
| 1            | Off/6.0-32.0/On | °C/- | Room Setpoint, or simple On/Off request for TZ 1.       |
| 2            | Off/6.0-32.0/On | °C/- | Room Setpoint, or simple On/Off request for TZ 2.       |

ESC key returns to pADxx Room Terminal display. Using UP/DOWN keys lists in the pAD menu.

# 3.2.4.3 pADxx Alarms

If pAD is in Alarm Status it is possible to see it on this display.

| eAD 00 Alarms                         |          |
|---------------------------------------|----------|
| Temperature probe:<br>Humidity probe: | No<br>No |
| Unit Offline:                         | No       |
| PAD Active:                           | No       |

| Parameter:   | Range/F.: | Unit | Description                                           |
|--------------|-----------|------|-------------------------------------------------------|
| pAD          | 01, 11-16 | -    | pAD Identification Number. This Parameter is not      |
|              |           |      | adjustable. It is given by pAD Hardware Address.      |
|              |           |      | 01: Main Zone Room Terminal                           |
|              |           |      | 11: Heating Circuit 1 Room Terminal                   |
|              |           |      | 12: Heating Circuit 2 Room Terminal                   |
|              |           |      | 13: Heating Circuit 3 Room Terminal                   |
|              |           |      | 14: Heating Circuit 4 Room Terminal                   |
|              |           |      | 15: Heating Circuit 5 Room Terminal                   |
|              |           |      | 16: Heating Circuit 6 Room Terminal                   |
| Temperature  | No        | -    | No: Temperature probe is not in alarm.                |
| Probe        | Yes       |      | Yes:Temperature probe has active alarm. Contact       |
|              |           |      | Your installation company, pAD must be replaced.      |
| Humidity     | No        | -    | No: Humidity probe is not in alarm.                   |
| Probe        | Yes       |      | Yes:Humidity probe has active alarm. Contact Your     |
|              |           |      | installation company, pAD must be replaced.           |
| Unit Offline | No        | -    | No: Unit is Online, no alarm.                         |
|              | Yes       |      | Yes: Unit is Offline = alarm                          |
|              |           |      | Please check proper pAD location in the plastic       |
|              |           |      | frame on the wall. If the position is correct, please |
|              |           |      | contact installation company.                         |

ESC key returns to pADxx Room Terminal display. Using UP/DOWN keys lists in the pAD menu.

# 3.2.5 Heating Circuits

When additional Heating/Cooling Circuit or more Heating/Cooling Circuits are enabled during commisioning, following display(s) appears in the menu.

```
HC1I ------
         Off
 tatus:
 oom Temperature
         20000 /00.0
 ч∕Ас∶
       Temperature
ilat.en
                         /00.0
 ч∕Ас÷
         00.0
       П
            Servo:000.
 JME €
                        -02
                  ЯЙ
                     и
```

This display informs about the additional heating/cooling circuit status and enables the Automatic or Manual circuit operation.

| Parameter:  | Range/F.:      | Unit | Description                                           |
|-------------|----------------|------|-------------------------------------------------------|
| HCx         | 1-6            | -    | Heating Circuit (HC) Identification                   |
|             | alphanumerical | -    | Up to 6 characters for customized HC name             |
| Room        | 6.0            | °C   | Requested Room temperature set by user. When          |
| Temperature | 32.0           |      | Room probe is not used, this value is considered to   |
| Rq          | F: 20.0        |      | adjust the water temperature.                         |
|             |                |      | When pAD room terminal is used, entered value is      |
|             |                |      | automatically transferred to the pAD and vice versa.  |
| Room        | -99.9          | °C   | If room temperature probe is used or pAD room         |
| Temperature | 99.9           |      | terminal is used, this value is showing the actual    |
| Ac          |                |      | room temperature of the HCx Zone                      |
| Water       | -99.9          | °C   | xx.x: The first value is the requested temperature    |
| Temperature | 99.9           |      | according to the weather compensation setting of the  |
| Rq          |                |      | main heating/cooling circuit.                         |
|             |                |      | /xx.x: The second value is the result of all requests |
|             |                |      | from the other heating/cooling circuits and exactly   |
|             |                |      | the real requested setpoint for Heat Pump.            |
| Water       | -99.9          | °C   | Actual HCx heating/cooling water temperature.         |
| Temperature | 99.9           |      |                                                       |
| Ac          |                |      |                                                       |
| Pump        | Off            | -    | Off: HCx relay (pump) is not running.                 |
| _           | On             |      | On: HCx relay (pump) is running.                      |
| Servo       | 0-100.0        | %    | Mixing valve position.                                |
| Mode        | Auto           | -    | Auto: Automatic operation according to the setting of |
|             | Manual         |      | the main weather compensation curve.                  |
|             | F: Auto        |      | Manual: Manual operation according to entered         |
|             |                |      | value.                                                |
| Manual      | *-99.9         | °C   | Requested heating/cooling water temperature set by    |
| Requested   | 99.9           |      | user.                                                 |
| Temperature |                |      |                                                       |

The real temperature range is limited according to the setting during commisioning.

Key PRG opens Weather Compensation Curve setting for HCx.

#### 3.2.5.1 HCx Heating Curve Setting

Pressing PRG from previous screen will show Main Heating Weather Compensation Setting display for Heating Circuit (HCx).

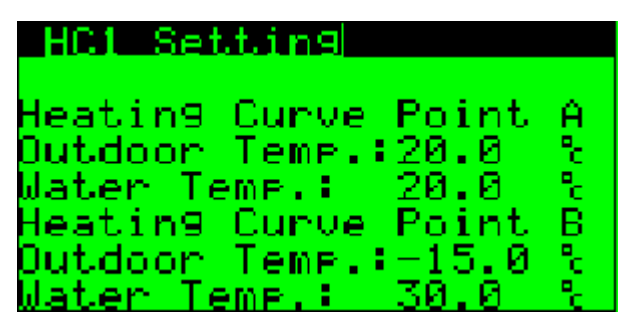

Weather compensation parameters could be shown on following picture:

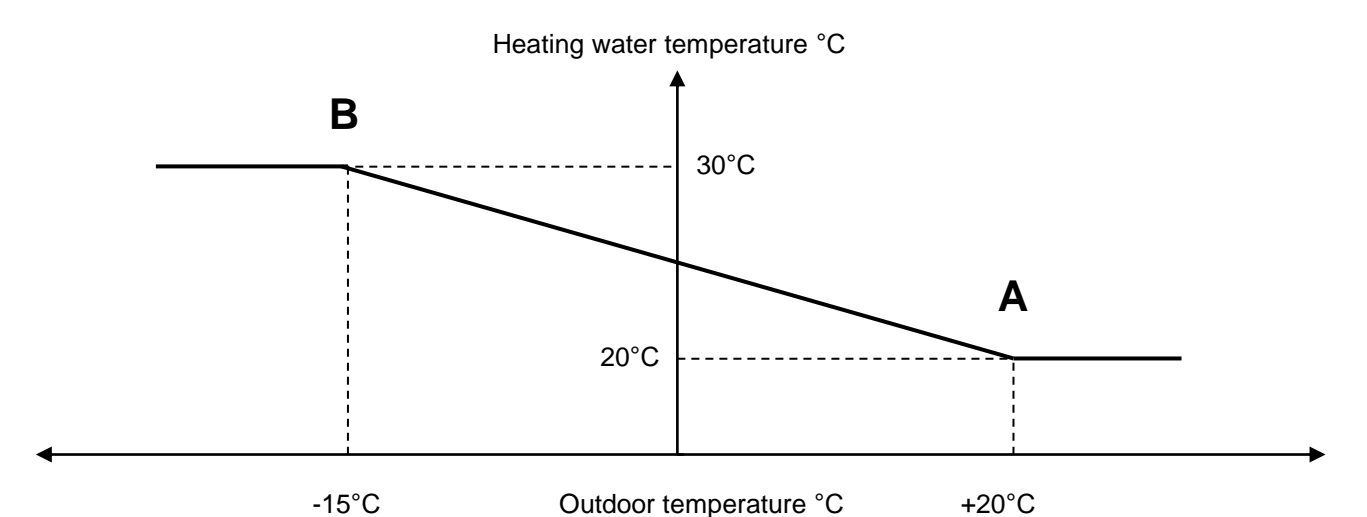

| Parameter:  | Range/F.: | Unit | Description                                           |
|-------------|-----------|------|-------------------------------------------------------|
| Point A     | -20.0     | °C   | Point A, outdoor temperature definition.              |
| Outdoor     | 30.0      |      |                                                       |
| Temperature | F: 20.0   |      |                                                       |
| Point A     | *20.0     | °C   | Point A, water temperature definition. Requested      |
| Water       | 47.5      |      | heating water temperature for defined Point A outdoor |
| Temperature | F: 20.0   |      | temperature.                                          |
| -           |           |      | 20.0°C is typical setting for Under Floor Heating     |
|             |           |      | (UFH) and Radiators.                                  |
| Point B     | -20.0     | °C   | Point B, outdoor temperature definition.              |
| Outdoor     | 30.0      |      |                                                       |
| Temperature | F: -15.0  |      |                                                       |
| Point B     | *20.0     | °C   | Point B, water temperature definition. Requested      |
| Water       | 47.5      |      | heating water temperature for defined Point B outdoor |
| Temperature | F: 30.0   |      | temperature.                                          |
|             |           |      | 30.0°C is typical setting for UFH.                    |
|             |           |      | 40.0°C is typical setting for Radiators.              |

The real temperature range is limited according to the setting during commisioning.

Use ESC key for return to previous display, HCx.

Use UP or DOWN key to reach the "HC1 Cooling Curve Setting", for units with Cooling, or Passive Cooling only.

#### 3.2.5.2 HCx Cooling Curve Setting

This display is available only for units with Cooling, or Passive Cooling (Optional Equipment). Display enables setting of the HCx Cooling Weather Compensation.

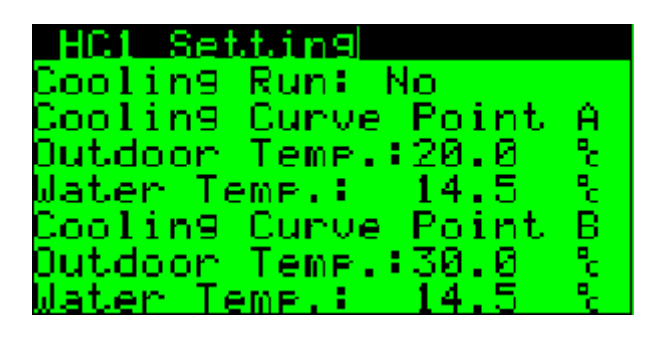

Weather compensation parameters could be shown on following picture:

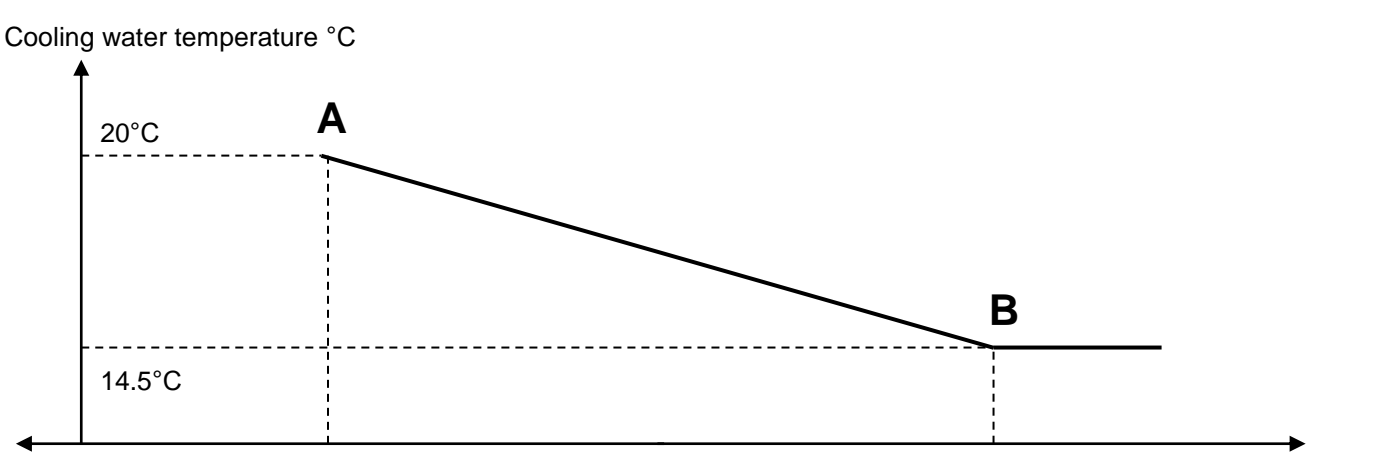

|              | 20°C      |      | 30°C Outdoor temperature °                            |
|--------------|-----------|------|-------------------------------------------------------|
| Parameter:   | Range/F.: | Unit | Description                                           |
| Cooling Run: | No        | -    | No: HCx is not operating in Cooling Function.         |
| -            | Yes       |      | Yes: HCx is operating in Cooling Function             |
| Point A      | 10.0      | °C   | Point A, outdoor temperature definition.              |
| Outdoor      | 40.0      |      |                                                       |
| Temperature  | F: 20.0   |      |                                                       |
| Point A      | *14.5     | °C   | Point A, water temperature definition. Requested      |
| Water        | 30.0      |      | cooling water temperature for defined Point A outdoor |
| Temperature  | F: 14.5   |      | temperature.                                          |
|              |           |      | 20.0°C is typical setting for Under Floor Heating     |
|              |           |      | (UFH) and FanCoils.                                   |
| Point B      | 10.0      | °C   | Point B, outdoor temperature definition.              |
| Outdoor      | 40.0      |      |                                                       |
| Temperature  | F: 30.0   |      |                                                       |
| Point B      | *14.5     | °C   | Point B, water temperature definition. Requested      |
| Water        | 30.0      |      | cooling water temperature for defined Point B outdoor |
| Temperature  | F: 14.5   |      | temperature.                                          |
|              |           |      | 18.0°C is typical setting for UFH.                    |
|              |           |      | 14.5°C is typical setting for FanCoils.               |

The real temperature range is limited according to the setting during commisioning. Additional limitation is possible due to the Dew Point protection if it is activated.

Use ESC key for return to previous display, HCx.

#### 3.2.5.3 HCx Custom Name

Following display enables setting of the Custom Name for Heating Circuit.

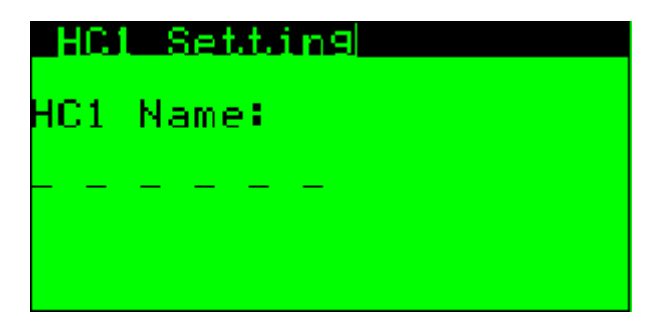

Each dash could be substituted by alphanumerical character. Example: "1FLOOR"

This HCx "Name" appears on the main HCx mask.

#### 3.2.5.4 Heating/Cooling Circuits (HCx) General Principle

- It is possible to enable up to 6 heating/cooling circuits
- As the heating/cooling circuits are configured during commisioning, requested setpoints with corresponding offsets are automatically transferred to the Main Heating/Cooling Circuit (Heat Pump)
- Heat Pump is always supplying highest temperature requested in the Heating Function and the lowest temperature requested in the Cooling Function, up to it's absolute limits.
- Each circuit could be equipped with pAD Room Terminal, which enables Scheduler and automatic water temperature adjusting to reach requested Room (Zone) temperature.

#### 3.2.6 Solar

When Solar Thermal control is enabled, following display appears in the menu.

| SOLAR       |         |
|-------------|---------|
| Status: 088 |         |
| Panel Tempi | 000.0 % |
| Tank1 Temp: | 00.0 %  |
| Tank2 Temp: | 00.0%   |
| Qutput 1∕2; | No Z No |
| Pump Speed: | 000.0 % |

| Parameter:  | Range/F.: | Unit | Description                                         |
|-------------|-----------|------|-----------------------------------------------------|
| Status      | Off       | -    | Off: Control is disabled by the user.               |
|             | On        |      | On: Control is enabled by the user.                 |
| Panel       | -50.0     | °C   | Real Solar Panel temperature                        |
| Temperature | 150.0     |      |                                                     |
| Tank 1      | -50.0     | °C   | Real Storage Tank water temperature charged by      |
| Temperature | 99.9      |      | Solar Thermal system.                               |
| Tank 2      | -50.0     | °C   | Real Storage Tank no.2, or additional demand side   |
| Temperature | 99.9      |      | water temperature charged by Solar Thermal system.  |
|             |           |      | This value is shown only, when Storage Tank no.2 or |
|             |           |      | additional demand side is configured (an example    |
|             |           |      | Swimming Pool)                                      |
| Output 1/2  | No, Yes   | -    | Relay Output no.1, or 2 status. No=Off, Yes=On      |
| Pump Speed  | 0-100.0   | %    | Pump Speed, when Pump with variable speed is        |
|             |           |      | used.                                               |

# 3.2.7 Swimming Pool

When Swimming Pool control is enabled, following screen appears in the menu.

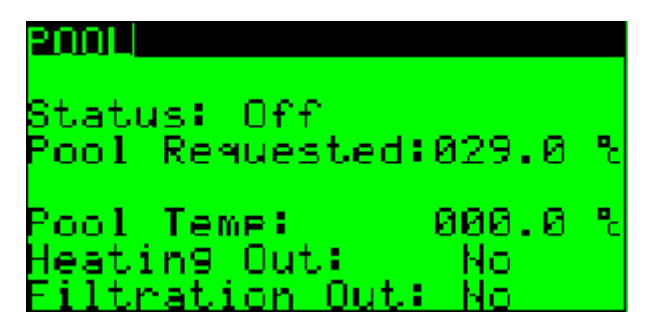

| Parameter:     | Range/F.: | Unit | Description                                      |
|----------------|-----------|------|--------------------------------------------------|
| Status         | Off       | -    | Off: Control is disabled by the user.            |
|                | On        |      | On: Control is enabled by the user.              |
| Pool           | 0.0       | °C   | Requested Swimming Pool water temperature set by |
| Requested      | 99.9      |      | user.                                            |
| Temperature    |           |      |                                                  |
| Pool           | -50.0     | °C   | Real Swimming Pool water temperature.            |
| Temperature    | 99.9      |      |                                                  |
| Heating Out    | No        | -    | Yes: Swimming Pool heating is in operation       |
|                | Yes       |      |                                                  |
| Filtration Out | No        | -    | Yes: Filtration Pump in operation.               |
|                | Yes       |      |                                                  |

Press PRG for additional Swimming Pool setting.

#### 3.2.7.1 Pool Filtration Timer Setting

This display enables swimming pool filtration configuration.

| POOL | - E  | ltrat   | ion 1 | limer |
|------|------|---------|-------|-------|
| Туре | e: 0 | ]n∕Off  | Peni  | iod   |
| Filt | sen. | Time:   | - 030 | 3 min |
| Paus | se 1 | [ime: ] | - 248 | 3 min |
| 1st. | ON.  | 00:00   | OFF   | 00:15 |
| 2nd  | ON.  | 06:00   | OFF   | 06:15 |
| 3nd, | ON.  | 12:00   | OFF   | 12:15 |
| 4th  | ON.  | 18:00   | OFF   | 18:15 |

| Parameter:                                                            | Range/F.:     | Unit | Description                                             |
|-----------------------------------------------------------------------|---------------|------|---------------------------------------------------------|
| Туре                                                                  | On/Off Period | -    | On/Off Period: Filtration pump is activated according   |
|                                                                       | Scheduler     |      | to the Filter/Pause Time principle.                     |
|                                                                       |               |      | Scheduler: Filtration pumps is activated according to   |
|                                                                       |               |      | the Scheduler.                                          |
| Filter Time                                                           | 0             | min  | Filtration pump run period.                             |
|                                                                       | 999           |      |                                                         |
| Pause Time                                                            | 0             | min  | Filtration pump stop period.                            |
|                                                                       | 999           |      |                                                         |
| 1 <sup>st</sup> , 2 <sup>nd</sup> , 3 <sup>rd</sup> , 4 <sup>th</sup> | 00:00         | h:m  | 1st, 2nd, 3rd and 4th On/Off time scheduler definition. |
| ON/OFF                                                                | 23:59         |      |                                                         |

#### Key ESC returns to the POOL mask.

# 3.2.8 Service Info

This is information display with refrigerant circuit operating parameters.

| Service Inf | `ol      |      |
|-------------|----------|------|
| StSht/DSht: | 08.0 /00 | 0.5  |
| PV:0000     | -Power:0 | 005× |
| LP/HP:00.0  | /00.0    | ban  |
| ET/CT:00.0  | - Z_00.0 | C I  |
| SZD6T:00.0  | -7000.0  | °C – |
| S∕Dht:00.0. | ∕000.0   | °C   |
| Mode: DSht  | Auto     |      |

| Parameter: | Range/F.: | Unit | Description                                     |
|------------|-----------|------|-------------------------------------------------|
| StSht      | -99.9     | °C   | Suction Superheat Setpoint.                     |
|            | 99.9      |      |                                                 |
| StDSht     | -99.9     | °C   | Discharge Superheat Setpoint.                   |
|            | 99.9      |      |                                                 |
| PV         | 0         | -    | Electronic Expansion Valve Position.            |
|            | 9999      |      |                                                 |
| Power      | 0         | %    | Electronic Expansion Valve capacity request.    |
|            | 100       |      |                                                 |
| LP/HP      | -1.0      | bar  | Actual Compressor Suction / Discharge Pressure. |
|            | 45.0      |      |                                                 |
| ET/CT      | -50.0     | °C   | Actual Evaporating/Condensing Temperature.      |
|            | 99.9      |      |                                                 |
| S/DGT      | -50.0     | С°   | Actual Suction / Discharge Gas Temperature.     |
|            | 150.0     |      |                                                 |
| S/Dht      | -50.0     | С°   | Actual Suction / Discharge Superheat.           |
|            | 99.9      |      |                                                 |
| Mode       | SSht      | °C   | Actual Control type.                            |
|            | DSht      |      | SSht: Suction Superheat Control                 |
|            |           |      | DSht: Discharge Superheat Control               |

### 3.2.8.1 Defrost Info (Air/Water units only)

Pressing PRG key on previous screen opens Defrost Info mask.

| Defrost Info              |        |
|---------------------------|--------|
| Time from Last:           | 000min |
| Temperature<br>Condition: | No     |
| Start Manual:             | No     |

| Parameter:   | Range/F.: | Unit | Description                                            |
|--------------|-----------|------|--------------------------------------------------------|
| Time from    | 000       | Min  | Shows time from last defrost cycle. When period is     |
| Last Cycle   | 200       |      | longer than 200 minutes, the value is not increasing.  |
| Temperature  | No        | -    | Informs, if temperature condition starting the defrost |
| Condition    | Yes       |      | cycle is met.                                          |
| Start Manual | No        | -    | When Temperature Condition is met, it is possible to   |
|              | Yes       |      | manually activate the defrost cycle and bypass the     |
|              |           |      | minimum time between 2 defrost cycles, usually set to  |
|              |           |      | 45 minutes.                                            |

### 3.2.9 Clock

Clock screen is the Last screen of the Auxiliary Menu.

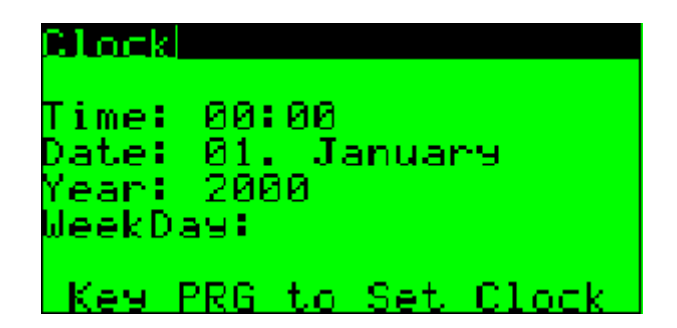

| Parameter: | Range/F.:    | Unit | Description                                |
|------------|--------------|------|--------------------------------------------|
| Time       | 00:00        | h:m  | Shows actual hours and minutes of the day. |
|            | 23:59        |      |                                            |
| Date       | 01. January  | -    | Day of the month and month.                |
|            | 31. December |      |                                            |
| Year       | 2000         | -    | Shows actual year.                         |
|            | 2099         |      |                                            |
| WeekDay    | Monday       | -    | Shows day of the week.                     |
|            | Sunday       |      |                                            |

Press PRG to set the Clock.

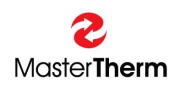

#### 3.2.9.1 Setting the Clock

This displayappears after pressing PRG key on previous screen.

| Clock                   | Setting                     |
|-------------------------|-----------------------------|
| Time:<br>Date:<br>Year: | 00:00<br>00.January<br>2000 |
| Key                     | # PRG to Store              |

| Parameter: | Range/F.:    | Unit | Description                       |
|------------|--------------|------|-----------------------------------|
| Time       | 00:00        | h:m  | Setting of the new time.          |
|            | 23:59        |      |                                   |
| Date       | 01. January  | -    | Setting of the new day and month. |
|            | 31. December |      |                                   |
| Year       | 2000         | -    | Setting of the new year.          |
|            | 2099         |      |                                   |

**Important:** After setting the new values press **PRG** key to **STORE** them, otherwise the new setting is lost.

Note: New clock setting is automatically distributed into pAD terminals.

#### 3.2.9.2 Setting the Daylight Saving Time

This mask enables setting the automatic Daylight Saving Time (DST) changeover. Mask could be reached using UP/DOWN keys from previous screen.

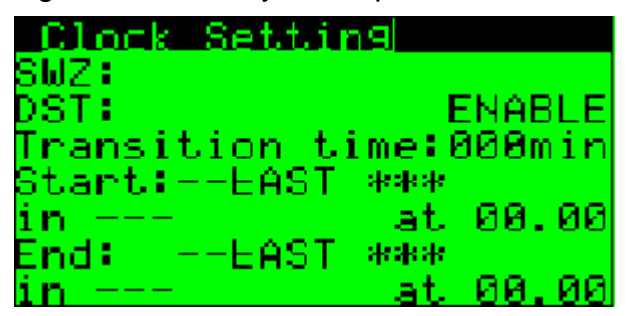

| Parameter: | Range/F.: | Unit | Description                                     |
|------------|-----------|------|-------------------------------------------------|
| DST        | Enable    | -    | Enables or Disables automatic DST changeover.   |
|            | Disable   |      |                                                 |
| Transition | 0         | min  | Time for changeover, when unit was not powered. |
| time       | 999       |      |                                                 |
| Start      | First     | -    | Day of the Month to start the DST               |
|            | Second    |      |                                                 |
|            | Third     |      |                                                 |
|            | Forth     |      |                                                 |
|            | Last      |      |                                                 |
|            | Mon-Sun   |      |                                                 |
| At         | 00:00     | h:m  | Time to start DST                               |
|            | 23:59     |      |                                                 |

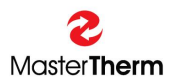

# pCO<sup>5</sup>/PGD – INSTRUCTION MANUAL

| Parameter: | Range/F.: | Unit | Description                  |
|------------|-----------|------|------------------------------|
| End        | First     | -    | Day of the Month to stop DST |
|            | Second    |      |                              |
|            | Third     |      |                              |
|            | Forth     |      |                              |
|            | Last      |      |                              |
|            | Mon-Sun   |      |                              |
| At         | 00:00     | h:m  | Time to stop DST             |
|            | 23:59     |      |                              |

# 4 Alarms

Alarms may occur while the unit is in operation. The control is drawn up in such a manner that the operation can be restarted automatically. If a problem is more serious, it is necessary to reset the unit manually.

If an alarm state occurred during the operation of the unit, the backlighting of ALR key flashes on and off. If the backlighting of the key is lit steadily, the unit has been blocked and it is necessary to reset it manually.

By pressing ALARM button, the screen with active alarms, or last active alarm will be displayed.

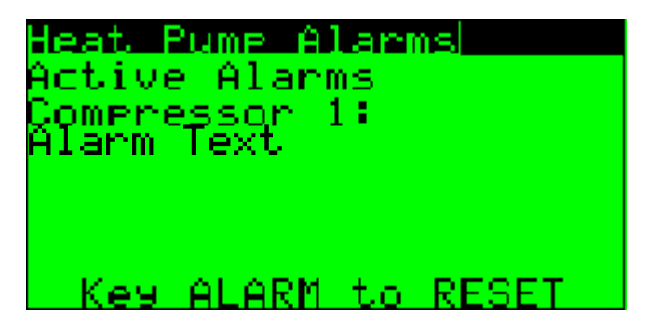

If the unit is equipped with 2 compressors, alarms are showing separately for each compressor.

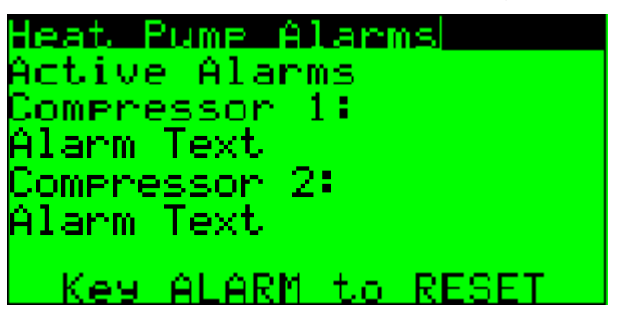

# 4.1 Types of alarm

| Displayed Alarm Text  | Alarm Code | Alarm description                                     | Reset      |
|-----------------------|------------|-------------------------------------------------------|------------|
| Low Pressure          | AL01       | compressor low suction pressure                       | aut.<3/hrs |
| High Pressure PT      |            | compressor high discharge pressure from pressure      |            |
|                       | AL02       | transducer                                            | aut.<3/hrs |
| High Discharge Temp.  | AL03       | high compressor discharge gas temperature             | aut.<3/hrs |
| High Condensing Temp. | AL04       | too high refrigerant condensing temperature           | aut.<3/hrs |
| Low Evaporating Temp. | AL05       | too low evaporating temperature                       | aut.<3/hrs |
| Antifreeze            | AL06       | low water temperature with risk of freezing           | aut.<3/hrs |
| Fan Thermal           |            | fan overheating, or circuit breaker activation        |            |
|                       | AL07       | brine pump overheating or circuit breaker activation  | aut.<3/hrs |
| Compressor Thermal    | AL08       | compressor overheating, or circuit breaker activation | aut.<3/hrs |
| Flow                  | AL09       | inufficient or no flow of water thru heat pump        | aut.<3/hrs |
| Probes                | AL10       | one of the important temperature sensor malfunction   | automatic  |
| High Pressure Switch  |            | compressor high discharge pressure from pressure      |            |
|                       | AL11       | high pressure switch                                  | aut.<3/hrs |
| Low Pressure HP side  |            | too low pressure on high pressure side of the         |            |
|                       | AL12       | refrigerant circuit                                   | aut.<3/hrs |
| DC Drive Alarm        | AL13       | alarm of the compressor drive for inverter units      | automatic  |
| EVD Evo               | AL14       | alarm of the Electronic Expansion Valve driver        | aut.<3/hrs |

# 4.2 General Alarm Explanation

Heat Pump is complex device consisting of sensitive components. Therefore control system switchs the operation off in case the operating conditions are not suitable for unit safe and long durability operation. Operating conditions are given externally, by the actual status of power supply, actual load and operating mode request. Alarms could occur during unit standard unit operation. Until unit in not in pernament alarm, or it does not require manual reset, there is no reason to concern.

# 4.3 Detailed Alarm Displays

Using UP/DOWN keys lists in the alarm menu. Detailed display is available for each alarm. It shows active or inactive alarm and total alarm counter.

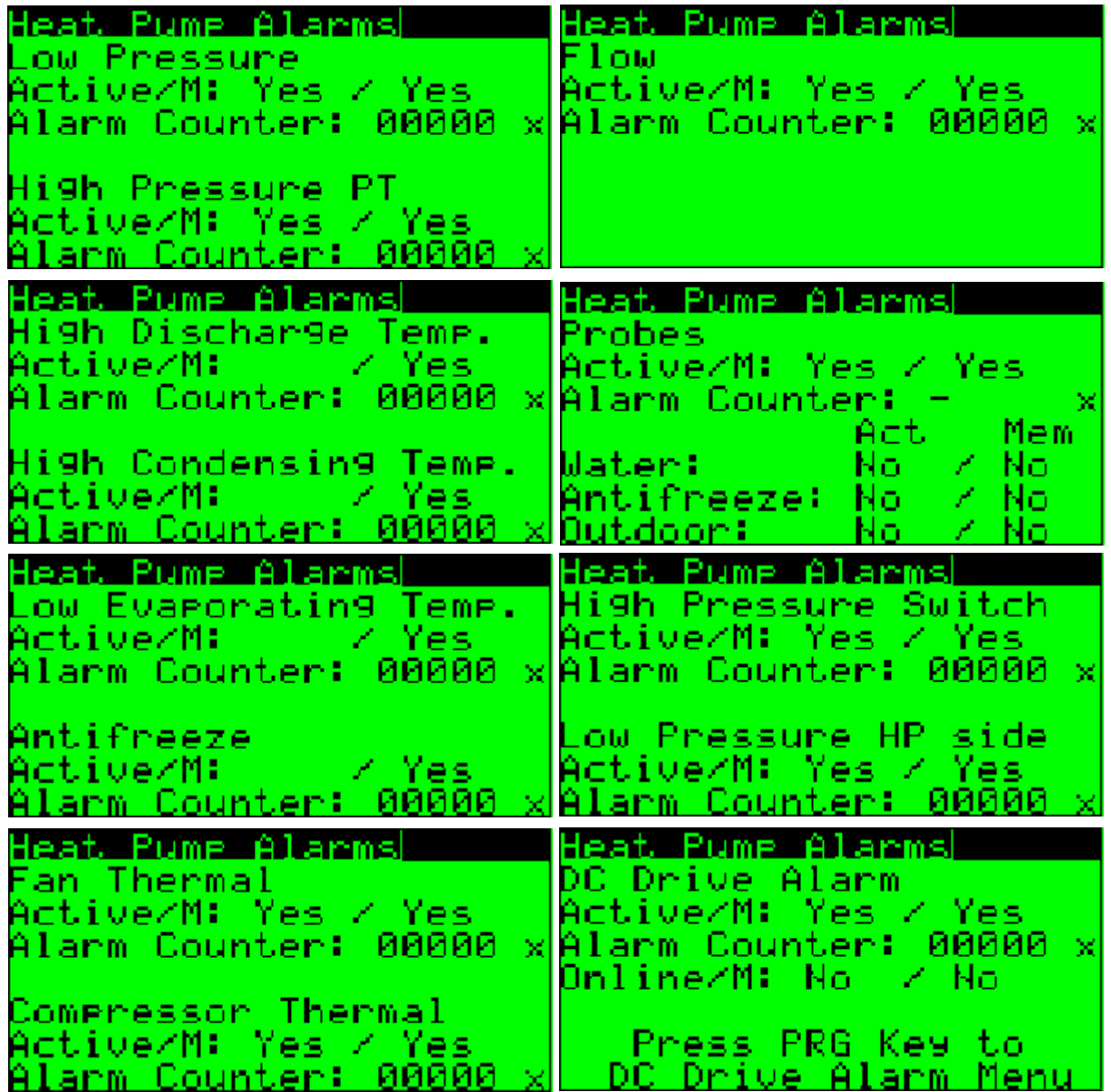

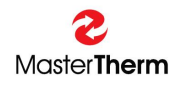

Heat Pume Alarms EVD Evo Active/M: Yes / Yes Alarm Counter: 00000 x EVD Online: No

#### Press PRG Key to EVD Evo Alarm Menu

| Parameter:    | Range/F.: | Unit | Description                                       |  |
|---------------|-----------|------|---------------------------------------------------|--|
| Active        | No        | -    | No: Alarm is not active.                          |  |
|               | Yes       |      | Yes: Alarm is actually active.                    |  |
| /M            | No        | -    | No: Alarm is not active in memory                 |  |
| (Memory)      | Yes       |      | Yes: Alarm is active in memory, control system is |  |
|               |           |      | waiting minimum compressor Off time for recovery. |  |
| Alarm Counter | 0         | -    | Shows how many alarms of this type happened       |  |
|               | 32000     |      | during unit operation from last counter reset.    |  |

Note: For DC Drive and EVD Evo alarms it is possible to enter detailed alarm menu pressing PRG key. You can be asked to enter detailed alarm menu to assist with problem recognition before visit of the service dealer.

# 4.4 Warnings

Following alarms are not causing unit to stop, but some unit functions could be limited.

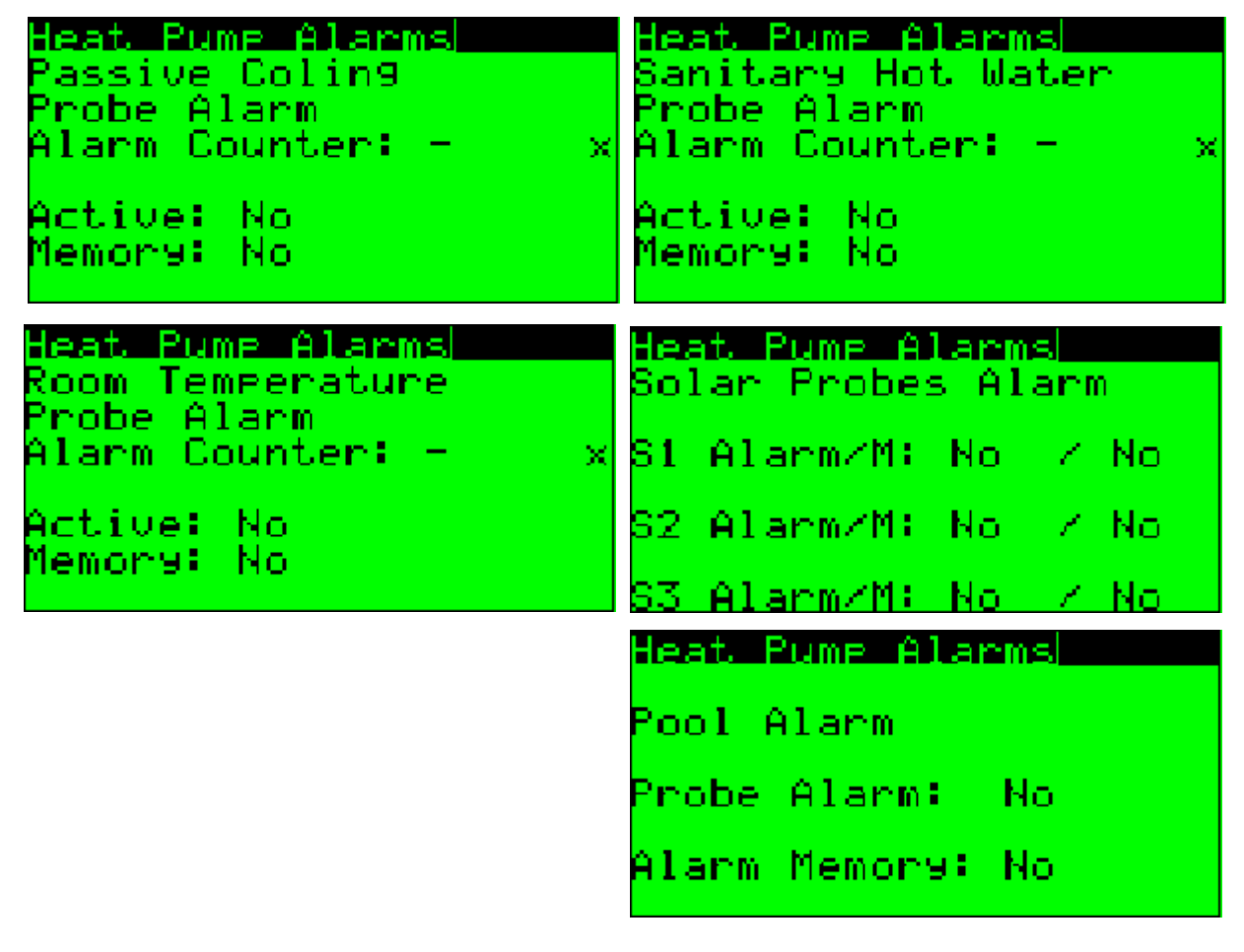

# 4.5 To reset alarms

All alarms are reset automatically if the count of one type does not reach 3 in 1 operating hour of the compressor.

### 4.6 Manual reset

The manual reset is carried out by entering the alarm menu after pressing the ALARM key. Additional pressing of the ALARM key on any alarm display performs Manual Reset

# 5 What to do if....

# 5.1 After power is on, the backlighting of the ALR key flashes

It is a normal operating state. The operation of the heat pump is restored after 6 minutes, unless any of the alarms is really active. During this period, all alarms on the alarm screen are displayed as active.

# 5.2 The main screen with icons shows the ${}^{I\!I}\!{I}$ symbol flashing

It informs that the regular maintenance period for the unit has elapsed. This situation is NOT ALARM and unit continues in normal operation. After typical compressor time in operation, it is recommended refrigerant circuit service inspection. Typical time is 3000 operating hours, therefore we recommend service inspection in 6 months from service icon appearing.

# 5.3 The symbol 🗧 is lit

It indicates the high electric power tariff or remote Off.

# 5.4 The backlighting of the ALARM key flashes

It informs about an active alarm. Press this key shortly to display the type of the alarm. If the key keeps flashing, automatic reset will be performed and the unit will be put into operation in 6 minutes.

# 5.5 The ALARM key is lit steadily

The operation of the unit has been blocked as the same active alarm has been detected 3x during 1 operating hour of the compressor.

Press the ALARM key to display the type of the alarm. Refer to the table "What to do in the case of difficulties" as it must be a more serious failure.

Reset the unit manually according to Chapter 4.6.

# 5.6 Active icon

The outdoor temperature has dropped below the application limit of the compressor. The compressor is turned off and the heating function is taken over by both of the heating elements. When the outdoor temperature rises above the limit, the compressor will be restarted automatically.

# 5.7 Defrosting icon flashes

It informs that the temperature conditions to activate defrosting have been met, however, the necessary time between the defrosting cycles has not elapsed yet. It is a normal operating state.

# 5.8 Defrosting icon is steadily lit

It informs that the defrosting cycle is in progress. At first the compressor and fan are stopped, next the reverse valve is activated and then the compressor is restarted. The defrosting cycle is completed by starting the fan and switching the reversing valve into the heating mode. During this mode the steam/fog could appears in the area of the outdoor unit.

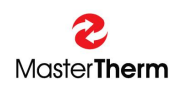

#### 5.9 E! appears on the Main Screen

Safety thermostat of the electric heater was activated and heater could not be switched on. It is neccessary to open the front cover and manually reset this device. Before reseting, please check water inlet filter strainer, sufficient heating water filling and pressure.

# 5.10 Pump symbol is flashing on the Main Screen

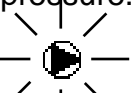

When icon is flashing more than 10s after the circulating pump start, the flow did not start and pump was switched off to protect it from damaging. This situation is called "Pump Alarm". System tries to restart the pump each compressor off time. This situation is ussually connected to "Flow Alarm". Please check water inlet filter strainer, sufficient heating water filling and pressure.

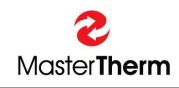

# 6 Switchboard

The switchboard is accessible after the main switch is off and the front door of the heat pump is opened. The switchboard comprises all power cut-out devices and electronics. The layout is presented in the following figure:

# 6.1 AirMaster, EasyMaster, AquaMaster

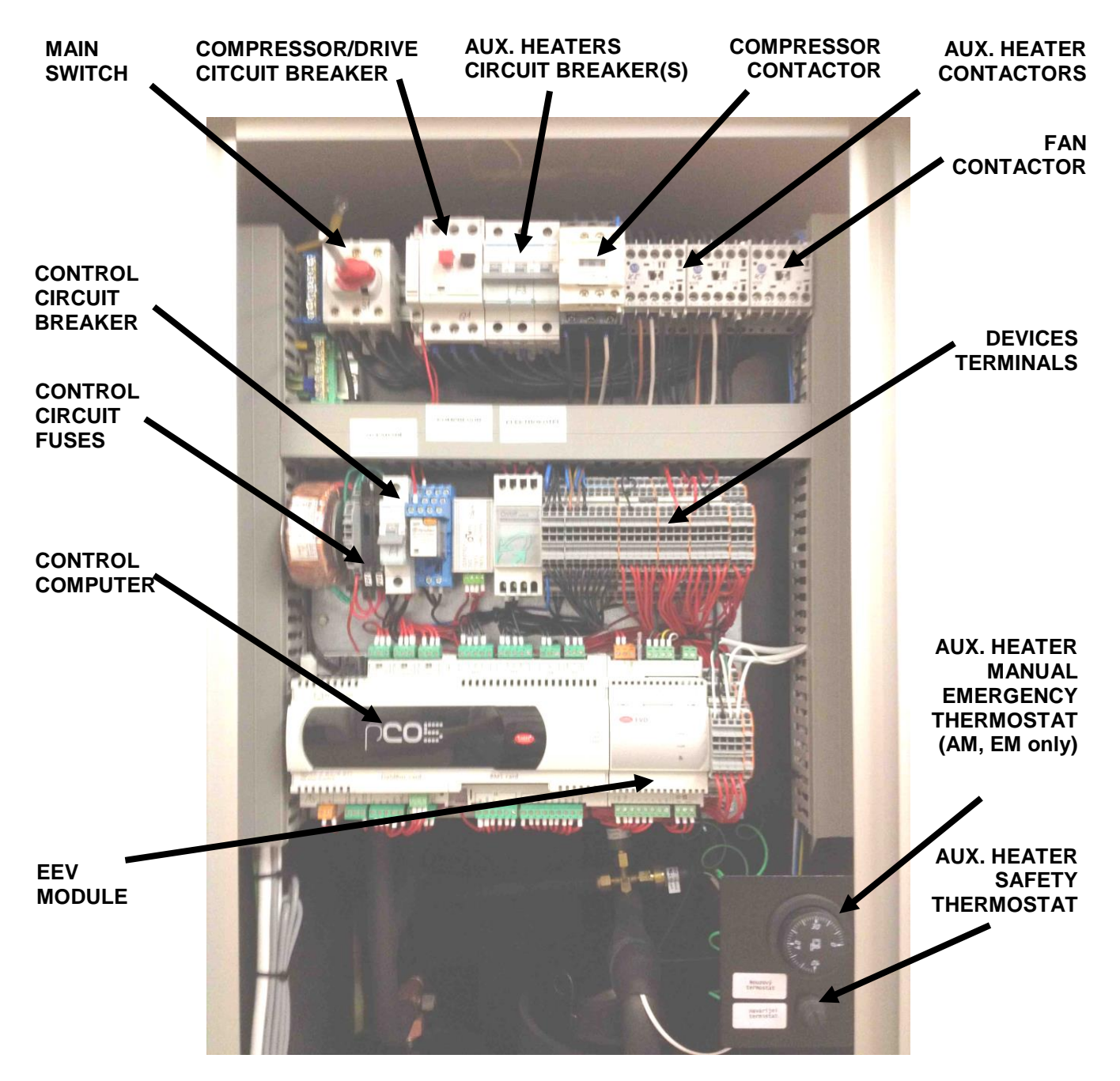

WARNING: BEFORE OPENING THE FRONT COVER, DISCONNECT THE POWER SUPPLY TO THE UNIT IN THE HOUSE MAIN ELECTRIC DISTRIBUTOR !

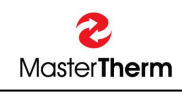

# 6.2 BoxAir

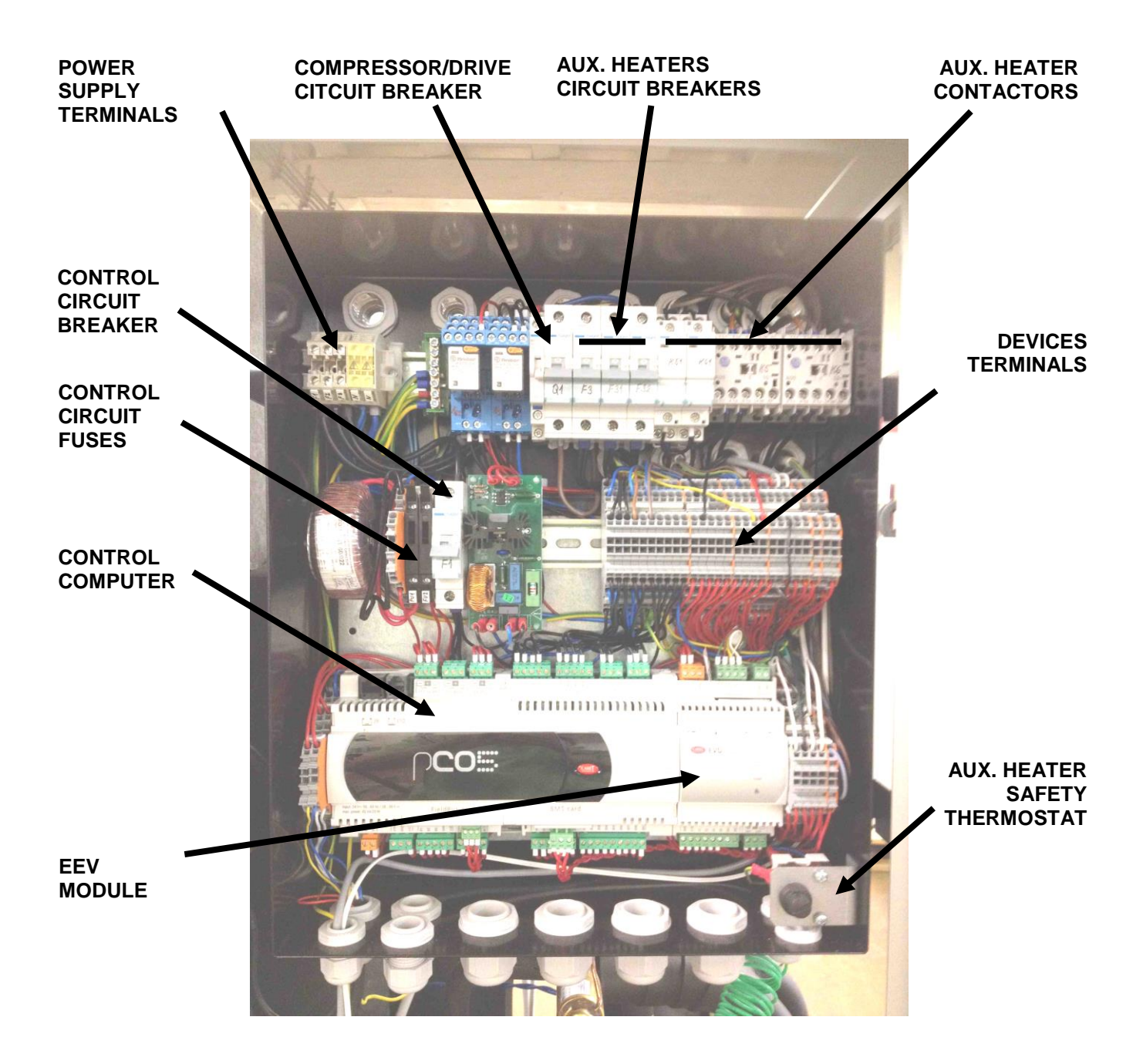

WARNING: BEFORE OPENING THE FRONT COVER, DISCONNECT THE POWER SUPPLY TO THE UNIT IN THE HOUSE MAIN ELECTRIC DISTRIBUTOR !

# 6.3 Main switch

It is used to turn off the power supply leading to the heat pump switchboard.

# 6.4 Control circuit breaker

It protects the control devices, circulating pumps, etc.

# 6.5 Control Circuit Fuses

There are 2 fuses for protecting the transformer. The first is on high voltage side and the second is on the low voltage side. Please check supplied wiring diagram for correct fuse sizing. From production there is always 1 spare fuse on both sides inside the fuse box.

# 6.6 Auxiliary Heater Safety Thermostat

It is used to block the heaters in the case of its overheating (more than 70°C). For units with integrated storage tank also auxiliary heater circuit breaker is tripped. If this protection is activated, it is necessary to unscrew the thermoregulator plastic cover (anti-clockwise) and press the button located under the cover. If this activation occurred, inform please the installation company about this event.

### 6.7 Emergency Auxiliary Heater Manual Thermostat

The purpose of the emergency thermoregulator is to ensure emergency operation in the case of compressor outage. The reset is done by turning the thermoregulator to the desired temperature of heating water. By default, the maximum temperature of the thermoregulator has been inhibited to 50°C.

### 6.8 Auxiliary Heater Circuit Breaker

It is the electric protection element for electric heating rods. The failure may happen for two reasons. Either it is due to excessively heated integrated storage vessel, refer to Chapter 6.6, or there is a short circuit in the electric circuit of the rods. In either case, contact the installation company should a failure like this occurs.

### 6.9 Compressor circuit breaker

It is a starting circuit breaker for the compressor motor with integrated thermal protection for winding. The manufacturer of the heat pump has adjusted the maximum service current for the compressor on the circuit breaker. It is not allowed to modify this setting. If the service current is adjusted incorrectly, the compressor may get damaged.

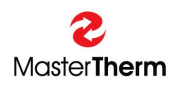

# 7 Throubleshooting

# 7.1 Water/Water, Brine/Water Heat Pumps

The following chart lists alarms and activities of the operator to rectify the error state.

| CODE | Meaning                                                | Control action                                     | Reason                                                                                                    | Before you call service                                                                                                    |
|------|--------------------------------------------------------|----------------------------------------------------|----------------------------------------------------------------------------------------------------|----------------------------------------------------------------------------------------------------|
| AL01 | Low pressure                                           | Switches off<br>compressor and<br>brine circulator | Low closed loop temperature,<br>evaporator freezing, brine circulator<br>malfunction, full closed loop strainer                                                                      | Switch off unit, clean closed loop strainer,<br>check brine pressure of the closed loop,<br>repeated problem - call service                                                                                                  |
| AL02 | High pressure PT                                       | Switches off<br>compressor and<br>brine circulator | Too high water temperature, full water strainer, water circulator malfunction                                                                                                    | Decrease requested water temperature,<br>check deareating and water filling, clean<br>water strainer, repeated problem - call<br>service                                                                                     |
| AL03 | High Discharge Temperature                             | Switches off<br>compressor and<br>brine circulator | Too high water temperature, full water<br>strainer, water circulator malfunction.<br>Could be caused also from slight<br>refrigerant leaking, or temperature<br>probe problem (AL10) | Decrease requested water temperature,<br>check deareating and water filling, clean<br>water strainer, repeated problem - call<br>service                                                                                     |
| AL04 | High Condensing Temperature in<br>heating/cooling mode | Switches off<br>compressor and<br>brine circulator | Too high water/brine temperature, full<br>water/brine strainer, water/brine<br>circulator malfunction                                                                                | Decrease requested water temperature,<br>check deareating and water/brine filling,<br>clean water/brine strainer, repeated<br>problem - call service                                                                         |
| AL05 | Low Evaporating Temperature heating/cooling mode       | Switches off<br>compressor and<br>brine circulator | Low closed loop/cooling water<br>temperature, evaporator freezing,<br>brine/water circulator malfunction, full<br>closed loop/water strainer                                         | Switch off unit, clean closed loop/water<br>strainer, check brine/water pressure,<br>repeated problem - call service                                                                                                    |
| AL06 | Antifreeze water protection                            | Switches off<br>compressor and<br>brine circulator | Low heating/cooling water temperature                                                                                                    | Could be caused during long electricity<br>supply problem, or by low water<br>temperature in cooling mode. Wait for<br>heating of the water by auxiliary heater,<br>increase requested water temperature if<br>cooling mode. |
| AL07 | Brine Pump Malfunction (AQ120.2, 150.2, 180.2 only)    | Switches off<br>compressor and<br>brine circulator | Brine circulator motor overheating problem, or ciruit breaker activation.                                                                                                    | Call service                                                                                                    |

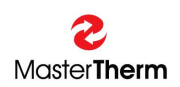

| CODE | Meaning                             | Control action                                     | Reason                                                                                               | Before you call service                                                   |
|------|-------------------------------------|----------------------------------------------------|----------------------------------------------------------------------------------------------------|---------------------------------------------------------------------------|
| AL08 | Compressor Thermal Protection       | Switches off<br>compressor and<br>brine circulator | Too high water temperature, power<br>supply problem - missing phase,<br>compressor motor malfunction | Switch on compressor circuit breaker, call service, if problem returns.   |
| AL09 | Low cooling/heating water flow      | Switches off<br>compressor and<br>brine circulator | Circulator malfunction, full strainer cooling/heating water                                          | Switch unit off, check water strainer.<br>Repeated problem - call service |
| AL10 | Temperature probe problem           | Switches off<br>compressor and<br>brine circulator | Probe malfunction                                                                                    | Call service                                                              |
| AL11 | High Pressure Switch                | See AL01, AL02                                     | See AL01, AL02                                                                                       | See AL01, AL02                                                            |
| AL12 | Low Pressure HP Side                | See AL01, AL02                                     | See AL01, AL02                                                                                       | See AL01, AL02                                                            |
| AL13 | DC Drive Alarm, Inverter units only | Switches off<br>compressor and<br>brine circulator | Compressor DC Drive Error                                                                            | Restart unit power supply, if problem returns, please call service        |
| AL14 | EVD Evo Alarm                       | Switches off<br>compressor and<br>brine circulator | Malfunction of EVD Evo module                                                                        | Restart unit power supply, if problem returns, please call service        |

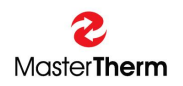

# 7.2 Air/Water Heat Pumps

The following chart lists alarms and activities of the operator to rectify the error state.

| CODE  | Meaning                                                | Control action                      | Reason                                                                                                    | Before you call service                                                                                                    |
|-------|--------------------------------------------------------|-------------------------------------|----------------------------------------------------------------------------------------------------|----------------------------------------------------------------------------------------------------|
| AL 01 | Low pressure                                           | Switches off the compressor and fan | Extremely low temperature of the outdoor air (below -20°C), freezing of the evaporator, operating failure of the fan                                                                                                    | Wait for the error status to come to an<br>end, in the case of the freezing of the<br>evaporator, wait for the starting of the<br>unit and perform a manual defrost; if the<br>error occurs repeatedly, contact the<br>installation company |
| AL 02 | High pressure PT                                       | Switches off the compressor and fan | Too high a temperature of the heating water                                                                                                    | Reduce the required heating water<br>temperature, check the bleeding and<br>filling of the system, and check and clean<br>the heating water filter; report the error to<br>the installation company if it occurs<br>repeatedly              |
| AL 03 | High Discharge Temperature                             | Switches off the compressor and fan | This error may be caused by<br>insufficient coolant filling or its minor<br>leaks; it may also be caused by a high<br>temperature of the heating water or an<br>extremely low outdoor air temperature.<br>This error also occurs in the case of a<br>sensor failure (AL 10) | Reduce the required heating water<br>temperature, check the bleeding and<br>filling of the system, and check and clean<br>the heating water filter; report the error to<br>the installation company if it occurs<br>repeatedly              |
| AL 04 | High Condensing Temperature in<br>heating/cooling mode | Switches off the compressor and fan | In the thawing mode, too high a<br>temperature has been set for the end<br>of thawing; in the cooling mode, a<br>failure of the fan                                                                                                    | Check the outdoor unit, and perform a manual reset; the installation company must be contacted                                                                                                    |
| AL 05 | Low Evaporating Temperature heating/cooling mode       | Switches off the compressor and fan | Extremely low temperature of the outdoor air (below -20°C), freezing of the evaporator, operation failure of the fan                                                                                                    | Wait for the error status to come to an<br>end; in the case of the freezing of the<br>evaporator, wait for the starting of the<br>unit and perform a manual thawing; if the<br>error occurs repeatedly, contact the<br>installation company |

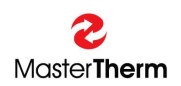

| CODE  | Meaning                             | Control action                      | Reason                                                                                                    | Before you call service                                                                                                    |
|-------|-------------------------------------|-------------------------------------|----------------------------------------------------------------------------------------------------|----------------------------------------------------------------------------------------------------|
| AL 06 | Antifreeze water protection         | Switches off the compressor and fan | Low temperature of the heating water                                                                                                   | Check the circuit-breaker of the built-in<br>electric boiler; check whether the<br>cooling mode has not been activated<br>by mistake |
| AL 07 | Fan Thermal Protection              | Switches off the compressor and fan | Fan overloading, faulty fan                                                                                                    | Check the outdoor unit, and perform a manual reset; the installation company must be contacted                                       |
| AL 08 | Compressor Thermal Protection       | Switches off the compressor         | Too high a temperature of the<br>heating water, incorrect<br>setting of the heat protection<br>of the compressor, faulty<br>compressor | Reset the circuit-breaker of the compressor; contact the installation company                                                        |
| AL 09 | Low cooling/heating water flow      | Switches off the compressor and fan | Circulation pump error, clogged heating water filter                                                                                   | Check and clean the heating water<br>filter. If the error occurs repeatedly,<br>contact the installation company                     |
| AL 10 | Temperature probe problem           | Switches off the compressor and fan | Faulty sensor                                                                                                    | Contact the installation company.                                                                                                    |
| AL11  | High Pressure Switch                | See AL01, AL02                      | See AL01, AL02                                                                                                    | See AL01, AL02, always call serrvice                                                                                                 |
| AL12  | Low Pressure HP Side                | See AL01, AL02                      | See AL01, AL02                                                                                                    | See AL01, AL02, always call serrvice                                                                                                 |
| AL13  | DC Drive Alarm, Inverter units only | Switches off compressor and fan     | Pressure transducer malfunction                                                                                                    | Call service                                                                                                    |
| AL14  | EVD Evo Alarm                       | Switches off compressor and fan     | Malfunction of EVD400 module                                                                                                    | Call service                                                                                                    |

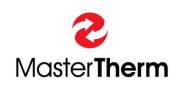

## 7.3 Reseting Circuit Breakers

Please check the chapter "6 Switchboard" to find correct device and use device switch to reset it.

#### WARNING:

# BEFORE OPENING THE FRONT COVER, DISCONNECT THE POWER SUPPLY TO THE UNIT IN THE HOUSE MAIN ELECTRIC DISTRIBUTOR !

#### 7.4 Reseting the Auxiliary Heater Safety Thermostat

Activation of this safety device is signalized by appearing the "E!" symbol on the Main Screen. Please check the chapter "6 Switchboard" to find device location inside Your unit. If this protection is activated, it is necessary to unscrew the thermoregulator plastic cover (anticlockwise) and press the button located under the cover. If this activation occurred, inform please the installation company about this event.

#### WARNING:

# BEFORE OPENING THE FRONT COVER, DISCONNECT THE POWER SUPPLY TO THE UNIT IN THE HOUSE MAIN ELECTRIC DISTRIBUTOR !

# 7.5 Defrost Cycle (Air/Water only)

Due to the principle of operation of Air/Water Heat Pumps, there is air humidity condesation or ice creation on the outdoor unit heat exchanger. From this reason, control system is continuosly checking unit efficiency and when snow/ice layer is too big, the defrost cycle is initiated.

Firstly the compressor and fan are stopped, next the reverse valve is activated and then the compressor is restarted. The defrosting cycle is completed by starting the fan and switching the reversing valve into the heating mode. During this mode the steam/fog could appear in the area of the outdoor unit.

#### 7.5.1 Activating of the Manual Defrost

Defrosting cycle is performed automatically by the control system. From reason of extreme weather conditions with combination of power supply malfunction, the standard automatic procedure might not be sufficient to fully remove the snow/ice from heat exchanger. From thi reason it is possible to activate the defrost cycle manually from pDG display, pressing the UP and DOWN key simultaneously.

Manual defrost could be also activated from the "Defrost Info" mask, please see chapter 3.2.8.1. Reversible units could be also defrosted by setting the unit to the Cooling Function, please see chapter 3.2.1 "Setting Unit Operation".

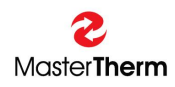

#### **Declaration of Conformity** 8

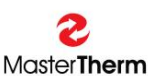

Master Therm tepelná čerpadla s.r.o. Václavské Náměstí 819/43, 110 00 Praha 1, Czech Republic

ID: 28892275

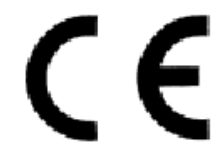

# EC DECLARATION OF CONFORMITY

acc. to §22 act no. 22/1997 Sb. as ammended by the act no.71/2000 Sb

| Product: | Heat Pump air/water AirMaster, EasyMaster, BoxAir, BoxAir Inverter                                                                                                    |  |  |
|----------|----------------------------------------------------------------------------------------------------|--|--|
| Models:  | AM3015, AM3021, AM3030, AM3038, AM3045, AM3060.2, AM3076.2, AM3090.2<br>EM26, EM30, EM37, EM60, EM75<br>BA17, BA22, BA26, BA30, BA37, BA45, BA22I, BA26I, BA30I, BA37I, BA45I, BA60I |  |  |

Manufacturer: Master Therm tepelná čerpadla s.r.o., Praha, Czech Republic

#### **Product Description:**

Appliance for energy trasfer from Renewable Energy Sources to Heating, Cooling and Sanitary Hot Water.

Declares that the components of the above mentioned units are conforming to the following directives and standards:

NV č.163/2002 Sb. NV č.117/2016 Sb. ČSN EN 60335-2-40, ČSN EN 60335-1, ČSN ISO 11200 ČSN EN 378-1 to 4, ČSN EN 13136, ČSN EN 12263, ČSN EN12102 ČSN EN 60704-2-2, ČSN EN 14511-2, -3, -4, ČSN EN 16147 ČSN EN14825 ČSN EN 55011 ČSN EN 61000-3-2, ČSN EN 61000-3-12, ČSN EN 61000-3-3 (EU) No.811/2013, No.813/2013

**Conformity:** 

according to §7 art. 2 Czech Republic government directive No.163/2002 Sb.

No. of sheets:

1

Praha 1.10.2018 Ing. Karel Guzek company executive

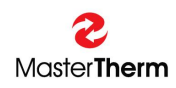

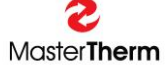

Master Therm tepelná čerpadla s.r.o. Václavské Náměstí 819/43, 110 00 Praha 1, Czech Republic

ID: 28892275

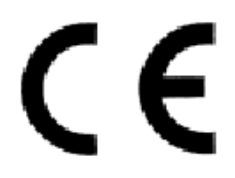

# EC DECLARATION OF CONFORMITY

acc. to \$22 act no. 22/1997 Sb. as ammended by the act no.71/2000 Sb

Product: Heat Pump water (brine) / water AquaMaster, AquaMaster Inverter

Models: AQ17Z, AQ22Z, AQ22I, AQ22IC, AQ26I, AQ26IC, AQ26Z AQ30Z, AQ30I, AQ30IC, AQ37Z, AQ37I, AQ37IC, AQ45Z AQ45I, AQ45IC, AQ50Z, AQ60Z, AQ60I, AQ75Z, AQ90Z, AQ90I AQ17Z1, AQ22Z1, AQ26Z1, AQ30Z1, AQ37Z1, AQ50Z1, AQ60Z1 AQ120.2Z, AQ150.2Z, AQ180.2Z

Manufacter: Master Therm tepelná čerpadla s.r.o., Praha, ČR

#### **Product Description:**

Appliance for energy trasfer from Renewable Energy Sources to Heating, Cooling and Sanitary Hot Water.

| Declares that the components of the above mentioned units are conform to the following directive | S |
|--------------------------------------------------------------------------------------------------|---|
| and standards:                                                                                   |   |

NV č.163/2002 Sb. NV č.117/2016 Sb. ČSN EN 60335-2-40, ČSN EN 60335-1, ČSN ISO 11200 ČSN EN 378-1 to 4, ČSN EN 13136, ČSN EN 12263, ČSN EN12102 ČSN EN 60704-2-2, ČSN EN 14511-2, -3, -4, ČSN EN 16147 ČSN EN14825 ČSN EN 55011 ČSN EN 61000-3-2, ČSN EN 61000-3-12, ČSN EN 61000-3-3 (EU) No.811/2013, No.813/2013

**Conformity:** 

according to §7 art. 2 Czech Republic government directive No.163/2002 Sb.

No. of sheets:

1

Praha

2.1.2018

Ing. Karel Guzek company executive

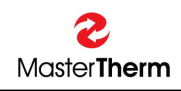

# 9 Safety and Environment Protection

# 9.1 Greenhouse Gas

Heat Pumps contains greenhouse gas – refrigerant charge listed in Kjoto Protocol. Venting refrigerant into atmosphere is not allowed.

### 9.2 Hermetical Sealing

All units are hermatically sealed system after installation.

# **10 Energy Labeling**

For Energy Labeling informations according to directives (EU) No.811/2013 and No.813/2013, please see document "Technical Parameters according to Regulation (EU) No.811/2013 and No.813/2013" for specific Heat Pump model.

# 11 Dismantling & Disposal

Heat Pumps must be removed from the system by qualified personel with necessary approval only.

Do not dispose used and dismantled device or device parts to the municipal waste, but to the special Large Home Appliance waste center or to local supplier.

### Warning:

### Heat Pumps contains greenhouse gas – refrigerant, listed in Kjoto Protocol. Venting refrigerant into atmosphere is not allowed.

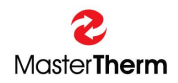

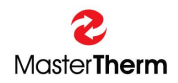

| 20/11/2018. Ing. Jiří Jiránek |  |
|-------------------------------|--|

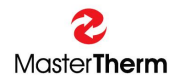

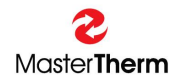

Registered trade marks and logos used in the text are owned by the appropriate companies. All rights are reserved. Unauthorized modifications are not permitted.